# คู่มือการบันทึกคะแนนและตัดเกรด ผ่านระบบ INTERNET (New ACIS)

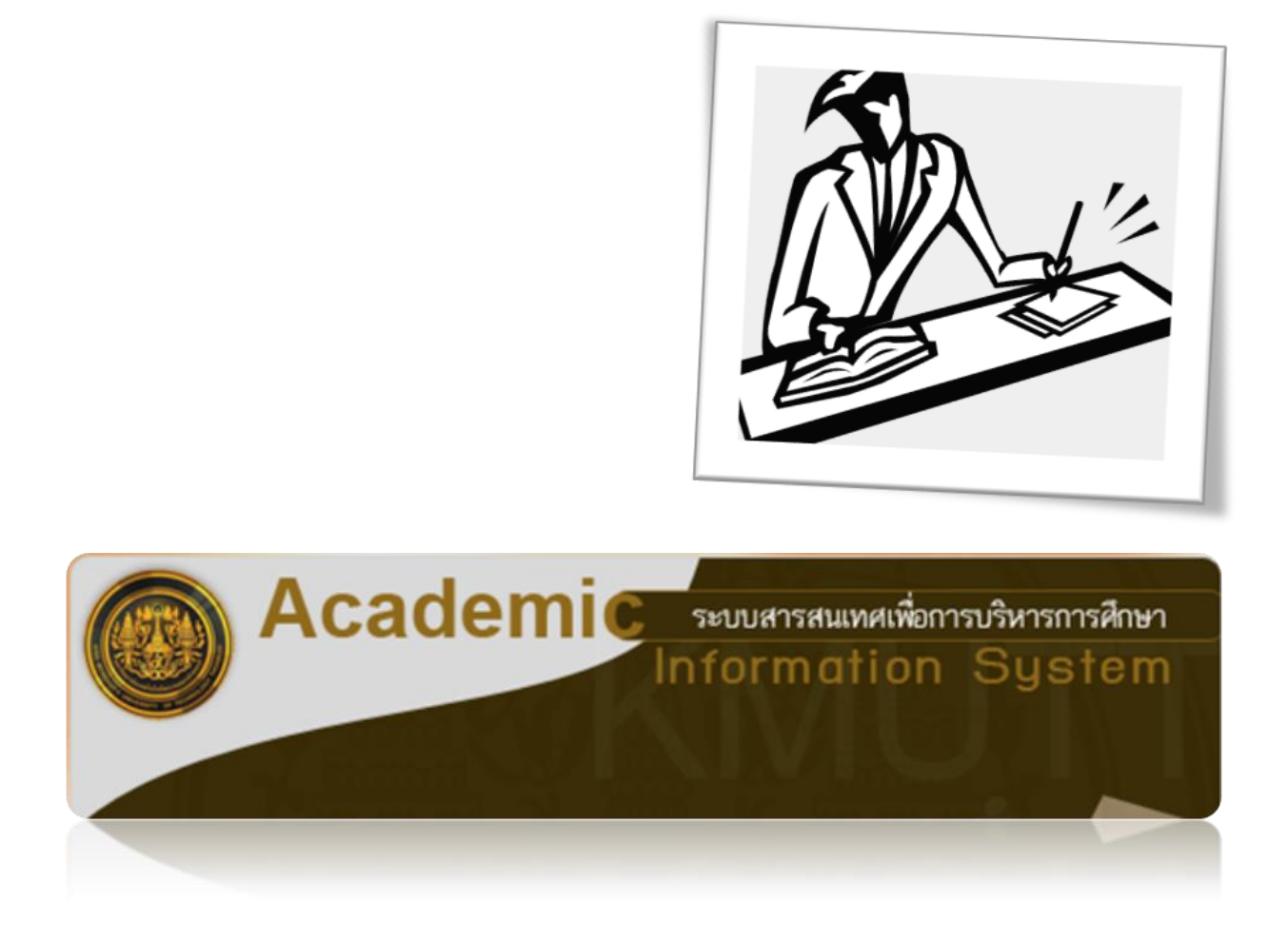

โดย : สำนักงานทะเบียนนักศึกษา มหาวิทยาลัยเทคโนโลยีพระจอมเกล้าธนบุรี

\*\* หากมีปัญหาในการใช้ระบบ กรุณาติดต่อส่วนทะเบียนและประเมินผล โทร.02-470-8149-50\*\*

## สารบัญ

|                                                                   | หน้า |
|-------------------------------------------------------------------|------|
| รายละเอียดและขั้นตอนการทำงานของระบบบันทึกคะแนนและตัดเกรด          | 2    |
| ขั้นตอนการเข้าสู่ระบบ                                             | 3    |
| ขั้นตอนการสร้างกลุ่มคะแนน                                         | 4    |
| 💠 การสร้างกลุ่มคะแนน 1 กลุ่ม : 1 Section                          | 5    |
| 🛠 การสร้างกลุ่มคะแนน 1 กลุ่ม : หลาย Section                       | 6    |
| <u>วิธีที่ 1</u> การ Export นำข้อมูลไปทำใน Microsoft Excel        | 8    |
| 💠 การ Export ข้อมูลนักศึกษาลงทะเบียน เพื่อไปบันทึกคะแนนและตัดเกรด | 8    |
| การ Import นำข้อมูลคะแนน/เกรดเข้าสู่ระบบ                          | 11   |
| 🛠 การ Import เฉพาะคะแนนสอบ                                        | 12   |
| 🛠 การ Import คะแนนสอบและเกรด                                      | 15   |
| 🛠 การตัดเกรดผ่านระบบ                                              | 16   |
| <ul> <li>การตัดเกรดแบบอิงเกณฑ์</li> </ul>                         | 18   |
| <ul> <li>การตัดเกรดแบบอิงกลุ่ม</li> </ul>                         | 20   |
| 💠 การยืนยันเกรด                                                   | 21   |
| <ul> <li>การยืนยันเกรดครั้งแรก</li> </ul>                         | 21   |
| O กรณีภาควิชา /คณะให้กลับมาแก้ไข                                  | 24   |
| <u>วิธีที่ 2</u> การบันทึกคะแนนและตัดเกรดผ่านระบบ                 | 25   |
| 💠 การบันทึกคะแนนผ่านระบบ                                          | 25   |
| 💠 การบันทึกคะแนน กรณีนักศึกษาได้เกรด Fe, Fa, I                    | 27   |
| ขั้นตอนภาควิชาอนุมัติผลสอบ                                        | 29   |
| ขั้นตอนคณะอนุมัติผลสอบ                                            | 34   |
| การออกจากระบบงาน                                                  |      |

#### รายละเอียดและขั้นตอนการทำงานของระบบบันทึกคะแนนและตัดเกรด

ระบบบันทึกคะแนนและตัดเกรด เป็นระบบให้บริการอาจารย์ในการบันทึกคะแนนสอบและตัดเกรด ในแต่ละ ภาคการศึกษา โดยมีทางเลือกให้อาจารย์ บันทึกคะแนนสอบและตัดเกรดผ่านระบบซึ่งเป็น Web Base หรือจะ Export ข้อมูลเพื่อไปใช้กับโปรแกรม Excel ที่อาจารย์มีอยู่แล้ว จากนั้นจึงนำผลลัพธ์เข้ามาในระบบ เพื่อส่งให้ภาควิชา และคณะทำการอนุมัติผลสอบต่อไป

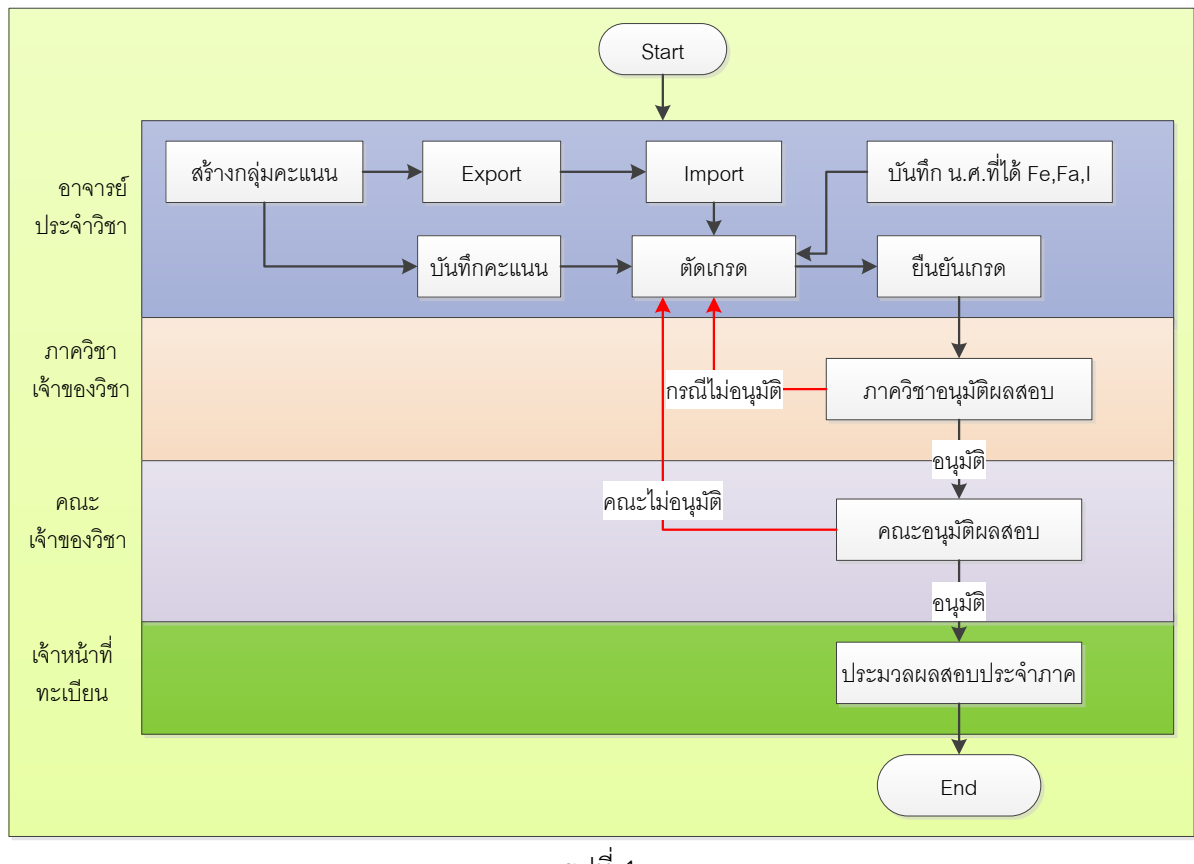

รูปที่ 1

#### **วิธีการบันทึกคะแนนและการตัดเกรด** สามารถทำได้ 2 วิธี

<u>วิธีที่1</u> การ Export นำข้อมูลไปทำใน Microsoft Excel

**1.1.1.** Export ข้อมูลรายชื่อนักศึกษาที่ลงทะเบียน เพื่อไปบันทึก**คะแนน**แล้ว Import กลับเข้ามาตัด เกรดและยืนยันเกรดในระบบ

**1.1.2.** Export ข้อมูลรายชื่อนักศึกษาที่ลงทะเบียน เพื่อไปบันทึก**คะแนนและตัดเกรด** (กรณีที่มี โปรแกรมตัดเกรดเอง) แล้ว Import กลับเข้ามาเพื่อยืนยันเกรดในระบบ

<u>วิธีที่2</u> บันทึกคะแนนและตัดเกรดผ่านระบบ

### ขั้นตอนการเข้าสู่ระบบ

#### มี 2 ช่องทาง

#### 1. ใช้ URL http://studentacademic.kmutt.ac.th/NewAcis.jsf

2. จาก Web Site ของมหาวิทยาลัย ให้คลิก "สำหรับคณาจารย์และบุคลากร" ในส่วนของ

"บริการออนไลน์" ให้คลิกเลือก "<u>ระบบสารสนเทศเพื่อการบริหารการศึกษา (New ACIS)</u>"

| มหาวิทยาลัยเทคโนโลยีพระจอมเกล้าธนบุรี                                                                                                    |                                                                                                    |
|----------------------------------------------------------------------------------------------------|----------------------------------------------------------------------------------------------------|
| ศาทธิม<br>พู้สนใจคีกษาต่อ นิก                                                                                                    | สำหรับ<br>เก็กษาปัจจุบัน นิกวิจัยเละนักธุรกิจ กณาจารย์และบุกลากร                                                                                                    |
| คณาลารย์และบดลากร                                                                                                    |                                                                                                    |
| <ul> <li>บริการออนไลน์</li> <li>&gt; อินทราเน็ตสำหรับบุคลากร</li> <li>&gt; เว็บแบลสำหรับแกลากร</li> <li>&gt; ระบบสารสนเทศเพื่อการบริหารการศึกษา (New ACIS)</li> <li>&gt; คูมือการไฮระบบสารสนเทศเพื่อการบริหารการศึกษา</li> </ul> | สิ่งอำนวยความสะดวก / บริการอื่นๆ                                                                                                    |
|                                                                                                    | มหาวิทยาลัยเทคโนโลยีพระจอมเกล้าธนบุรี<br>พูลแโงศึกษาต่อ นิก<br>พูลแโงศึกษาต่อ นิก<br>จิณาจารย์และบุคลากร<br>บริกรooulau<br>> อินทราเน็ตสำหรับบุคลากร<br>> เว็บนอสำหรับบุคลากร<br>> เว็บนอสำหรับบุคลากร<br>> ระบบสารสนเทศเพื่อการบริหารการศึกษา (New ACIS)<br>> ภุมอการโชระบบสารสนเทศเพื่อการบริหารการศึกษา |

รูปที่ 2

#### ระบบจะแสดงหน้าจอให้ Login ดังรูปที่ 3

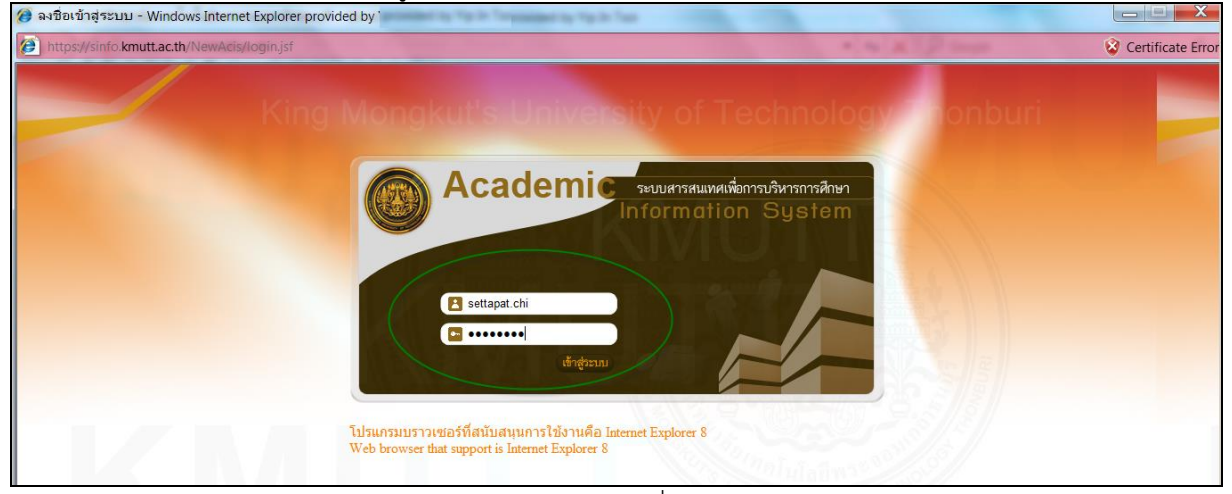

รูปที่ 3

จากหน้าจอ Login ให้ป้อน Username และ Password แล้วคลิก "เข้าสู่ระบบ"ระบบแสดงหน้าจอดังรูปที่ 4

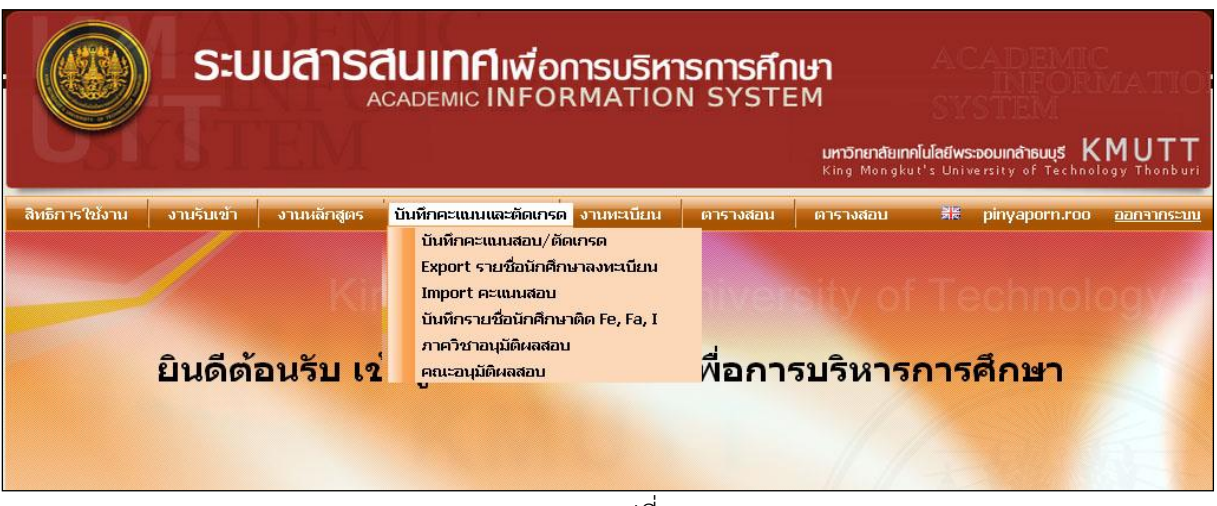

รูปที่ 4

จากรูปที่ 4 ระบบจะแสดงเมนูตามสิทธิ์การใช้งานที่ได้รับ เช่น อาจารย์ที่ปรึกษา งานทะเบียน บันทึก คะแนนสอบและตัดเกรด ตารางสอน ตารางสอบ

#### ขั้นตอนการสร้างกลุ่มคะแนน

\*\* การสร้างกลุ่มคะแนน คือการนำข้อมูลรายวิชาที่นักศึกษาลงทะเบียนแต่ละ Section มารวมกลุ่มหรือแยกกลุ่ม เพื่อตัดเกรดร่วมกันหรือตัดเกรดแยกกัน \*\*

มี 2 แบบ คือ

- การสร้างกลุ่มคะแนน 1 กลุ่ม : 1 Section
- การสร้างกลุ่มคะแนน 1 กลุ่ม : หลาย Section

ก่อนอื่น ทำการ Login เข้าสู่ระบบ จากนั้น เลือก เมนูบันทึกคะแนนและตัดเกรด >> บันทึกคะแนนสอบ/ ตัดเกรด ดังรูปที่ 5

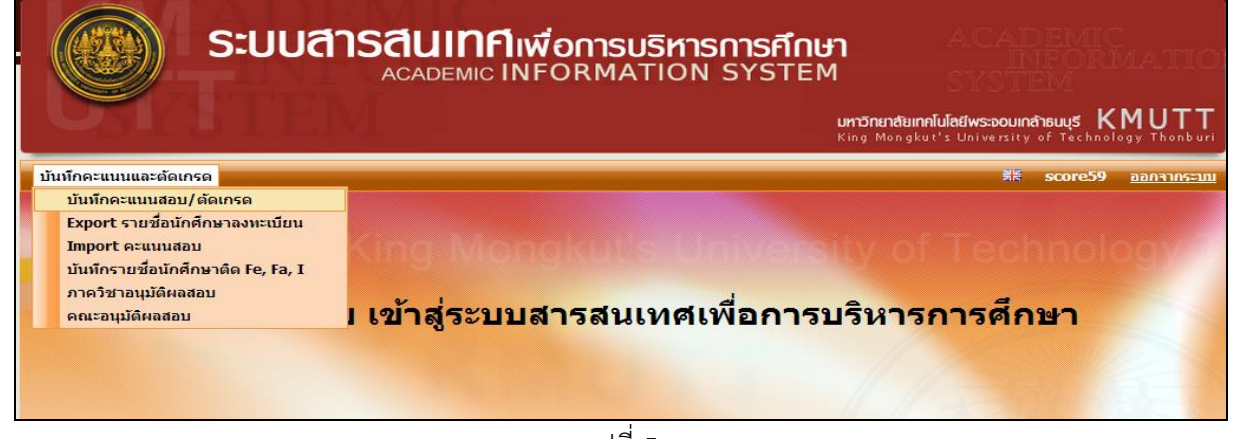

รูปที่ 5

กรณีอาจารย์งานเป็นอาจารย์ผู้สอน ระบบจะแสดงข้อมูลของอาจารย์ ได้แก่ คณะ ภาควิชา ชื่อและนามสกุล พร้อมทั้งแสดงรายวิชาที่อาจารย์เป็นผู้สอนทั้งหมด ตามตัวอย่างในรูปที่ 6

#### การสร้างกลุ่มคะแนน 1 กลุ่ม : 1 Section บันทึกคะแนนสอบและตัดเกรด บันทึกคะแนนสอบและตัดเกรด ภาคการศึกษา\*: 1 ปีการศึกษา\*: 2555 คณะ: คณะวิทยาศาสตร์ ภาควิชา : ภาควิชาคณิตศาสตร์ อาจารย์ผัสอน : รศ.ดร.เศรษฐภัทร ชินวิริยสิทธิ์ รหัสวิชา : กรณาป้อนรหัสวิชาอย่างน้อย 3 หลัก ด้นหา จำนวน นักศึกษา Transaction จำนวน ลำดับ Section No Exported By Exported Date สถานะ No. Section MTH266 MATHEMATICAL PACKAGES (3 หน่วยกิต) จำนวน Section 1 Sections 🧳 ยังไม่สร้าง 1 S สร้างกลุ่มใหม 1 2 MTH303 NUMERICAL METHODS (3 หน่วยกิต) จำนวน Section 2 Sections , ยังไม่สร้าง 2 Section <u>สร้างกลุ่มใหม่</u> หน้าที่ 1 / 1 🛛 แสดงหน้าละ 10 รายการ 💌

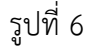

- จากรูปที่ 6 จะเห็นว่าอาจารย์สอนทั้งหมด 2 วิชา และยังไม่มีการสร้างกลุ่มคะแนนทั้ง 2 วิชา
- กรณีต้องการสร้างกลุ่มคะแนน ให้คลิกเลือก "สร้างกลุ่มใหม่" ในรายวิชาที่ต้องการ ในที่นี้เลือกรายวิชา MTH303 NUMERICAL METHODS (3 หน่วยกิต) ระบบจะแสดงหน้าจอ ดังรูปที่ 7

| บันทึกคะแนนสอบและตัดเกรด ——         |                              |                                                                             |  |  |  |  |  |
|-------------------------------------|------------------------------|-----------------------------------------------------------------------------|--|--|--|--|--|
|                                     | ข้อมูลการลงทะเบียนป          | ระจำภาคการศึกษาที่ : 1/2555<br>วิชา : MTH303 NUMERICAL METHODS (3 หน่วยกิด) |  |  |  |  |  |
|                                     | การคิดคะแนน                  | คะแนนกลางภาค คะแนนปลายภาค คะแนนเก็บ                                         |  |  |  |  |  |
|                                     | %                            | * 30 * 50 * 20                                                              |  |  |  |  |  |
| ระบุอาจารย์ผู้สอน : ทั้งหมด 💌 ค้นหา |                              |                                                                             |  |  |  |  |  |
| จำนวน Section ที่เลือก : 1          | จำนวน น.ศ. : <mark>75</mark> |                                                                             |  |  |  |  |  |
| Section                             | จำนวนนักศึกษา                | อาจารย์ผู้สอน                                                               |  |  |  |  |  |
| 1                                   | 75                           | รศ.ดร.เศรษฐภัทร ชินวิริยสิทธิ์                                              |  |  |  |  |  |
| 31                                  | 15                           | รศ.ดร.เศรษฐภัทร ชินวิริยสิทธิ์                                              |  |  |  |  |  |
| ৰ                                   | านวน 2 รายการ 🔍              | < < > >>>>>>>>>>>>>>>>>>>>>>>>>>>>>>>>                                      |  |  |  |  |  |
| << ยัฮนกลับ บันทึก                  |                              |                                                                             |  |  |  |  |  |

รูปที่ 7

- ระบบแสดง Section จำนวนนักศึกษาและอาจารย์ผู้สอนในแต่ละ Section
- การสร้างกลุ่มต้องป้อนข้อมูลดังนี้
  - O ป้อน % การคิดคะแนน คือ กลางภาค ปลายภาคและคะแนนเก็บ ทั้ง 3 ช่องรวมกันแล้วต้องไม่เกิน
     100 คะแนน
- คลิกเลือก "บันทึก" ระบบแสดงผลการทำงานได้แก่ เลขรหัสการสร้างกลุ่มคะแนน (Transaction) และชื่อ ผู้สร้างกลุ่มคะแนน เป็นต้น ดังรูปที่ 8

| ลำดับ | Transaction No.                                                                                            | ่ จำนวน<br>Section | จำนวน<br>นักศึกษา                 | Section No | Exported By  | Exported Date | สถานะ     |                                |  |  |
|-------|----------------------------------------------------------------------------------------------------|--------------------|-----------------------------------|------------|--------------|---------------|-----------|--------------------------------|--|--|
| 1     | 1 MTH266 MATHEMATICAL PACKAGES (3 หน่วยกิด) จำนวน Section 1 Section , ยังไม่สร้าง 1 Section สร้างกลุ่มใหม่ |                    |                                   |            |              |               |           |                                |  |  |
| 2     | MTH303 NUMER                                                                                               |                    | <u>สร้างกลุ่มใหร่ ยกเลิกกลุ่ม</u> |            |              |               |           |                                |  |  |
|       | 255501-1                                                                                                   | 1                  | 79                                | 1          | settapat.chi | 02/12/2555    | กรอกคะแนน | <u>เลอก</u> <u>ยกเลิกกลุ่ม</u> |  |  |
|       | จำนวน 2 รายการ 🔍 🔍 🔷 😕 หน้าที่ 1 / 1 🛛 แสดงหน้าละ 10 รายการ 💌                                              |                    |                                   |            |              |               |           |                                |  |  |

สร้างกลุ่มคะแนนให้กับ Section ที่เหลือ คลิก "สร้างกลุ่มใหม่" ระบบแสดง Section เฉพาะที่ยังไม่ถูกสร้าง กลุ่มคะแนน ดังรูปที่ 9

| นทึกคะแนนสอบและตัดเก                                              | 50           |                                 |                                    |                              |                      |  |  |  |
|-------------------------------------------------------------------|--------------|---------------------------------|------------------------------------|------------------------------|----------------------|--|--|--|
|                                                                   |              | ข้อมูลการลงทะเบียนป             | ระจำภาดการศึกษาที่ : 1<br>วิชา : N | l/2555<br>MTH303 NUMERICAL M | IETHODS (3 หน่วยกิด) |  |  |  |
|                                                                   |              | การคิดคะแนน                     | คะแนนกลางภาค                       | คะแนนปลายภาค                 | คะแนนเก็บ            |  |  |  |
|                                                                   |              | %                               | * 40                               | * 40                         | * 20                 |  |  |  |
| จำนวน Section                                                     | ที่เลือก : 1 | ระบุอาจารย์เ<br>จำนวน น.ศ. : 15 | ผู้สอน : ทั้งหมด                   | •                            | ค้นหา                |  |  |  |
|                                                                   | Section      | จำนวนนักศึกษา อาจารย์ผู้สอน     |                                    |                              |                      |  |  |  |
|                                                                   | 31           | 15                              | รศ.ดร.เศรษฐภัทร ชินวิ              | วิริยสิทธิ์                  |                      |  |  |  |
| จ้านวน 1 รายการ 💘 💘 💦 💘 พพพ หน้าที่ 1 / 1 🛛 แสดงหน้าละ 5 รายการ 💌 |              |                                 |                                    |                              |                      |  |  |  |
| << ย้อนกลับ บันทึก                                                |              |                                 |                                    |                              |                      |  |  |  |
| รปที่ 9                                                           |              |                                 |                                    |                              |                      |  |  |  |

- ป้อน % การคิดคะแนน และเลือก ☑ Section ที่เหลือ
- คลิก "บันทึก" ระบบแสดงผลการทำงานดังนี้

|   | ลำดับ | Transaction No.                                                                              | จำนวน<br>Section | จำนวน<br>นักศึกษา  | Section No | Exported By  | Exported Date | สถานะ     |                          |  |  |
|---|-------|----------------------------------------------------------------------------------------------|------------------|--------------------|------------|--------------|---------------|-----------|--------------------------|--|--|
|   | 1     | 1 MTH266 MATHEMATICAL PACKAGES (3 หน่วยกิด) จำนวน Section 1 Sections , ยังไม่สร้าง 1 Section |                  |                    |            |              |               |           |                          |  |  |
| Π | 2     | MTH303 NUMER                                                                                 |                  | <u>ยกเลิกกลุ่ม</u> |            |              |               |           |                          |  |  |
|   |       | 255501-1                                                                                     | 1                | 79                 | 1          | settapat.chi | 02/12/2555    | กรอกคะแนน | <u>เลือก</u> ยกเลิกกลุ่ม |  |  |
| U |       | 255501-2                                                                                     | 1                | 15                 | 31         | settapat.chi | 02/12/2555    | กรอกคะแนน | <u>เลือก ยกเลิกกลุ่ม</u> |  |  |
|   |       |                                                                                              |                  |                    |            |              |               |           |                          |  |  |

รูปที่ 10

จากรูปที่ 10 จะเห็นว่าวิชา MTH303 มีเปิดสอนทั้งหมด 2 Section และสร้างกลุ่มคะแนนเรียบร้อยแล้ว

#### การสร้างกลุ่มคะแนน 1 กลุ่ม : หลาย Section

| บันทึก | คะแนนสอบและเ    | จัดเกรด ——         |                               |                                               |                                    |                   |       |                       |
|--------|-----------------|--------------------|-------------------------------|-----------------------------------------------|------------------------------------|-------------------|-------|-----------------------|
|        |                 |                    |                               |                                               |                                    |                   |       |                       |
|        |                 |                    |                               |                                               |                                    |                   |       |                       |
|        |                 |                    |                               | คณะ : เลือก                                   |                                    | •                 |       |                       |
|        |                 |                    |                               | ภาควิชา : เลือก 💌                             |                                    |                   |       |                       |
|        |                 |                    | อาจา                          | ารย์ผู้สอน : เลือก 💌                          |                                    |                   |       |                       |
|        |                 |                    |                               | รหัสวิชา: chm1 กรุณา:                         | ปอนรหัสวิชาอย่างน้อย               | 3 หลัก            |       |                       |
|        |                 |                    |                               | ×                                             |                                    |                   |       |                       |
|        |                 |                    |                               | ниит                                          |                                    |                   |       |                       |
| ลำดับ  | Transaction No. | ่ จำนวน<br>Section | จำนวน<br>นักศึกษา             | Section No                                    | Exported By                        | Exported Date     | สถานะ |                       |
| 1      | CHM101 GENERA   | AL CHEMISTRY       | I (3 หน่วยกิต) <sup>-</sup>   | จำนวน Section 1 Sections  , 🕴                 | งไม่สร้าง 1 Section                |                   |       | <u>สร้างกลุ่มใหม่</u> |
| 2      | CHM103 FUNDAL   | MENTAL CHEMI       | STRY (3 หน่วยก่               | ຳ <mark>ດ) ຳ</mark> ານວນ Section 8 Sections , | ยังไม่สร้าง 8 Sec                  | tion              |       | สร้างกลุ่มใหม่        |
| 3      | CHM107 GENERA   | AL CHEMISTRY       | (3 หน่วยกิต) จำ               | ານວນ Section 1 Sections , ຍັງ                 | ไม่สร้าง 1 Section                 |                   |       | <u>สร้างกลุ่มใหม่</u> |
| 4      | CHM160 CHEMIS   | TRY LABORAT        | F <mark>ORY (1</mark> หน่วยกิ | ທ) ຳານວນ Section 25 Sections                  | , ยังไม่สร้าง 25 Se                | ection            |       | <u>สร้างกลุ่มใหม่</u> |
| 5      | CHM161 GENERA   | AL CHEMISTRY       | LABORATORY                    | I (1 หน่วยกิด) จำนวน Section 3 S              | ections , ยังไม่ส                  | เร้าง 3 Section   |       | <u>สร้างกลุ่มใหม่</u> |
|        |                 |                    |                               | ו <mark>«« «   » »»</mark> ארח                | ่ หน้าที่ 1 / 1 <mark>แสดงห</mark> | น้าละ 10 รายการ 💌 |       |                       |

#### ตัวอย่างวิชา CHM103 มีทั้งหมด 8 Section ให้คลิก "สร้างกลุ่มใหม่" ระบบหน้าจอให้เลือก Section ดังนี้

| บินทกคะแนนสอบและตดเก | 50           |                              |                                         |                             |                       |   |  |
|----------------------|--------------|------------------------------|-----------------------------------------|-----------------------------|-----------------------|---|--|
|                      |              | ลงทะเบียนประจำภ <sup>ะ</sup> | าคการศึกษาที่ : 1/2555<br>วิชา : CHM103 | FUNDAMENTAL CHEM            | lISTRY (3 หน่วยกิด)   |   |  |
|                      |              | การคิดคะแนน                  | คะแนนกลางภาค                            | คะแนนปลายภาค                | คะแนนเก็บ             |   |  |
|                      |              | %                            | * 30                                    | * 50                        | * 20                  |   |  |
|                      |              | ระบุอาจ                      | การย์ผู้สอน : ทั้งหมด                   | •                           | งันหา                 |   |  |
| ຈຳນວນ Section        | เทีเลือก : 5 | จำนวน น.ศ. : 858             |                                         |                             |                       |   |  |
|                      | Section      | จำนวนนักศึกษา                |                                         | อาจารย์เ                    | งู้สอน                |   |  |
|                      | 1            | 140                          | ดร.บุญนาค สุขุมเมฆ, อ.บ่                | ]ัญญานีย์ พราพงษ์           |                       |   |  |
|                      | 2            | 198 ผศ.พรรณี รัตนชัยสิทธิ์   |                                         |                             |                       |   |  |
|                      | 3            | 119 อ.ปัญญานีย์ พราพงษ์      |                                         |                             |                       |   |  |
|                      | 4            | 191                          | ผศ.พรรณ์ รัตนชัยสิทธิ์                  |                             |                       |   |  |
|                      | 5            | 210                          | อ.บัญญานีย์ พราพงษ์                     |                             |                       |   |  |
|                      | 31           | 81                           | ดร.บุญนาค สุขุมเมฆ                      |                             |                       |   |  |
|                      | 32           | 37                           | ดร.วันเพ็ญ ช้อนแก้ว                     |                             |                       |   |  |
|                      | 33           | 43                           | ดร.วันเพ็ญ ช้อนแก้ว, ดร.                | บุญนาค สุขุมเมฆ             |                       |   |  |
|                      |              |                              | « « » »                                 | ••• หน้าที่ 1 / 1 <b>แส</b> | สดงหน้าละ 10 รายการ 🗖 | - |  |
|                      |              |                              | << ย้อนกลับ                             | บันทึก                      |                       |   |  |
|                      |              |                              |                                         | รูปที่ 12                   |                       |   |  |

ป้อน % การคิดคะแนน

- คลิก 🗹 เพื่อเลือก Section ของนักศึกษาปกติ
- คลิก "บันทึก" ระบบสร้างกลุ่มที่ประกอบด้วยหลายๆ Section ดังรูปที่ 13

| บันทึกคะแนนสอบและตัดเกรด<br>ภาคการศึกษา*: 1 		 ปีการศึกษา*: 2555<br>คณะ : คณะวิทยาศาสตร์              |                                     |
|----------------------------------------------------------------------------------------------------|-------------------------------------|
| ภาคการศึกษา*: 1 		 ปีการศึกษา*: 2555<br>คณะ: คณะวิทยาศาสตร์                                           |                                     |
| ภาคการศึกษา*: 1 💌 ปีการศึกษา*: 2555<br>คณะ: คณะวิทยาศาสตร์                                            |                                     |
| คณะ: คณะวิทยาศาสตร์                                                                                   |                                     |
|                                                                                                    |                                     |
| ภาควชา: แลอก 💌                                                                                        |                                     |
| อาจารย์ผู้สอน : เลือก                                                                                 |                                     |
| รหัสวิชา : chm1 กรุณาปือนรหัสวิชาอย่างน้อย 3 หลัก                                                     |                                     |
| -                                                                                                    |                                     |
| Ация                                                                                                  |                                     |
|                                                                                                    |                                     |
| ลำดับ Transaction No. Section นักศึกษา Section No Exported By Exported Date สถานะ                     |                                     |
| 1 CHM101 GENERAL CHEMISTRY I (3 หม่วยกิด) จำนวน Section 1 Sections , ยังไม่สร้าง 1 Section            | สร้างกลุ่มใหม่                      |
| 2 CHM103 FUNDAMENTAL CHEMISTRY (3 หน่วยกิด) จำนวน Section 8 Sections , ยังไม่สร้าง 3 Section          | <u>าลุ่มใหม่</u> <u>ยกเลิกกลุ่ม</u> |
| 255501-3 5 858 1, 2, 3, 4, 5 orathai.sr 02/12/2555 กรอกคะแนน 🚺                                        | <u>ล็อก ยกเลิกกลุ่ม</u>             |
| 3 CHM107 GENERAL CHEMISTRY (3 หน่วยกิด) ร่านวน Section 1 Sections , ยังไม่สร้าง 1 Section             | <u>สร้างกลุ่มใหม่</u>               |
| 4 CHM160 CHEMISTRY LABORATORY (1 หน่วยกิต) จำนวน Section 25 Sections , ยังไม่สร้าง 25 Section         | <u>สร้างกลุ่มใหม่</u>               |
| 5 CHM161 GENERAL CHEMISTRY LABORATORY I (1 หน่วยกิด) จำนวน Section 3 Sections , ยังไม่สร้าง 3 Section | <u>สร้างกลุ่มใหม่</u>               |
| จำนวน 5 รายการ 🛛 «« 🔍 💫 💘 หน้าที่ 1 / 1 🛛 แสดงหน้าละ 10 รายการ 💌                                      |                                     |

รูปที่ 13

- ในรายวิชา CHM103 ยังมี Section ที่ยังไม่ได้สร้างอีก 3 Section
- คลิก "สร้างกลุ่มใหม่" ระบบแสดง Section ส่วนที่เหลือให้เลือก

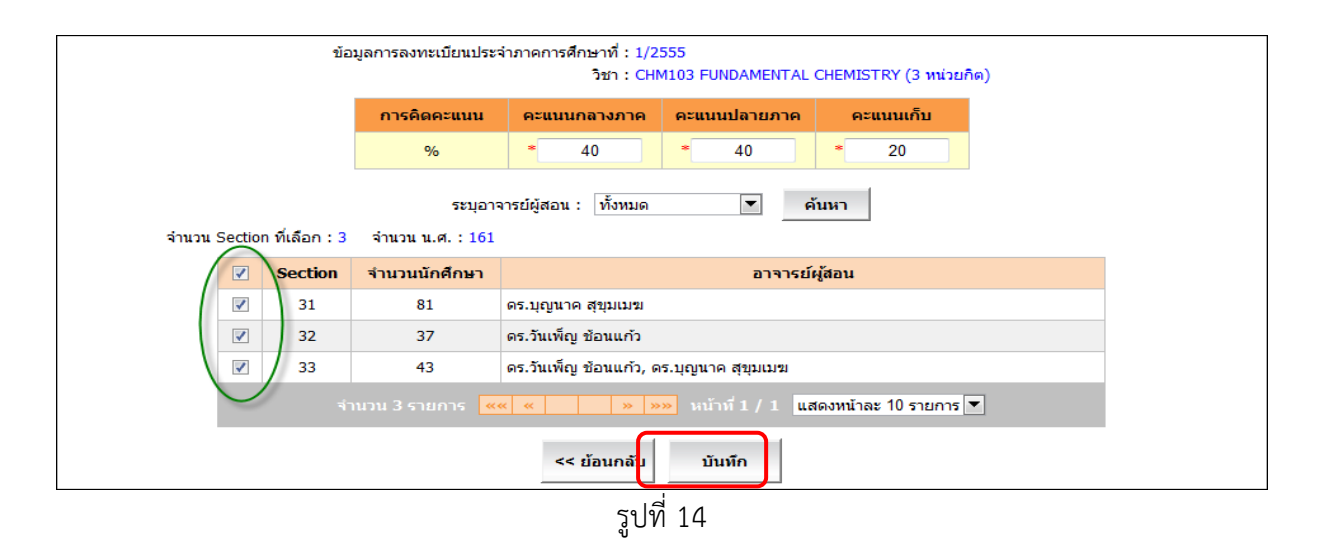

#### คลิก 🗹 เลือก Section ที่เหลือเลือก "บันทึก" ระบบแสดงรายการกลุ่มคะแนนของวิชาดังรูปที่ 14

| สำดั | Transaction No.                                                                                         | จำนวน<br>Section | จำนวน<br>นักศึกษา  | Section No    | Exported By | Exported Date | สถานะ     |                          |  |  |
|------|----------------------------------------------------------------------------------------------------|------------------|--------------------|---------------|-------------|---------------|-----------|--------------------------|--|--|
| 1    | <u>สร้างกลุ่มใหม่</u>                                                                                   |                  |                    |               |             |               |           |                          |  |  |
| 2    | CHM103 FUNDA                                                                                            |                  | <u>ยกเลิกกลุ่ม</u> |               |             |               |           |                          |  |  |
|      | 255501-3                                                                                                | 5                | 858                | 1, 2, 3, 4, 5 | orathai.sr  | 02/12/2555    | กรอกคะแนน | <u>เลือก ยกเลิกกลุ่ม</u> |  |  |
|      | 255501-4                                                                                                | 3                | 161                | 31, 32, 33    | orathai.sr  | 02/12/2555    | กรอกคะแนน | เลือก ยกเลิกกลุ่ม        |  |  |
| 3    | 3 CHM107 GENERAL CHEMISTRY (3 หน่วยกิด) จำนวน Section 1 Sections , ยังไม่สร้าง 1 Section สร้างกลุ่มใหม่ |                  |                    |               |             |               |           |                          |  |  |
| 4    | 4 CHM160 CHEMISTRY LABORATORY (1 หม่วยกิด) ຈຳນວນ Section 25 Sections , ຍັงไม่สร้าง 25 Section           |                  |                    |               |             |               |           |                          |  |  |
| 5    | CHM161 GENERAL CHEMISTRY LABORATORY I (1 หม่วยกิด) จำนวน Section 3 Sections 🧳 ยังไม่สร้าง 3 Section     |                  |                    |               |             |               |           | <u>สร้างกลุ่มใหม่</u>    |  |  |
|      | จำนวน 5 รายการ <mark>≪≪ ≪                                </mark>                                        |                  |                    |               |             |               |           |                          |  |  |

รูปที่ 15

จากรูปที่ 15 จะเห็นว่าแต่ละกลุ่มคะแนนประกอบไปด้วยหลาย Section

#### <u>วิธีที่ 1</u>

การ Export นำข้อมูลไปทำใน Microsoft Excel

#### <u>เงื่อนไข</u>

- 1. การสร้าง Transaction เพื่อสร้างกลุ่มเก็บรายชื่อนักศึกษาเพื่อ export เป็น Excel File
- 2. ถ้าผู้ใช้เป็นอาจารย์ผู้สอน จะสามารถเลือกได้เฉพาะวิชาที่ตัวเองสอนเท่านั้นแต่เลือก Sectionได้ทุกๆ Section
- 3. ถ้าผู้ใช้เป็นเจ้าหน้าที่คณะหรือภาควิชา/สายวิชา สามารถเลือกได้ทุกวิชาที่คณะหรือภาควิชา/สายวิชาเปิดสอน
- 4. กำหนดประเภทของการ Export เป็น 2 แบบ
  - 4.1 Export เพื่อกรอกคะแนนอย่างเดียว เมื่อ Import ข้อมูลกลับเข้ามาจะต้องมาสร้างกลุ่มเพื่อตัดเกรด
  - 4.2 Export เพื่อตัดเกรด เป็นการ Export เพื่อไปกรอกคะแนนและตัดเกรดกลับมาด้วย เมื่อ Import ข้อมูลกลับ เข้ามาจะได้เกรดมาด้วย แต่สามารถมาตัดเกรดใหม่ในระบบได้อีก
- 5. ในแต่ละ Transaction จะต้องเลือก 1 วิชา แต่สามารถเลือกได้หลาย Section
- การ Export ข้อมูลนักศึกษาลงทะเบียน เพื่อไปบันทึกคะแนนและตัดเกรด เลือกเมนูบันทึกคะแนนสอบและตัดเกรด > Export รายชื่อนักศึกษาลงทะเบียน

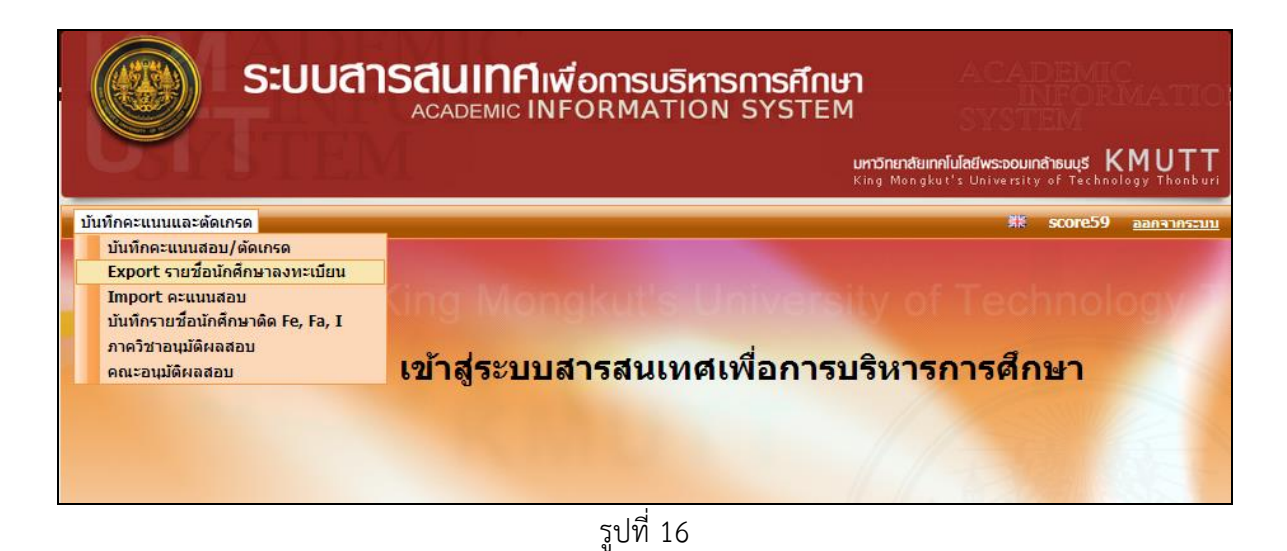

 ในหน้าจอถ้ามีวิชาที่ยังไม่ได้สร้างกลุ่ม สามารถสร้างกลุ่มได้ในหน้าจอนี้ได้ด้วย ส่วนกลุ่มที่ถูกสร้างในหน้าจอ บันทึกคะแนนสามารถนำมาใช้ในหน้าจอนี้ได้เหมือนกัน

| Expor                                                      | Export รายชื่อนักศึกษาลงทะเบียนเรียน |                  |                   |                                             |                                 |                   |           |                           |  |
|------------------------------------------------------------|--------------------------------------|------------------|-------------------|---------------------------------------------|---------------------------------|-------------------|-----------|---------------------------|--|
|                                                            |                                      |                  |                   |                                             |                                 |                   |           |                           |  |
| ภาคการศึกษา*: 1 💌 มีการศึกษา*: 2555<br>คณะ: คณะวิทยาศาสตร์ |                                      |                  |                   |                                             |                                 |                   |           |                           |  |
|                                                            | ภาควิชา : ภาควิชาคณิตศาสตร์          |                  |                   |                                             |                                 |                   |           |                           |  |
|                                                            |                                      |                  | a                 | าจารย์ผู้สอน : รศ.ดร.เศรษฐภัทร ชินวิริยส์   | ไทธิ์                           |                   |           |                           |  |
|                                                            |                                      |                  |                   | รหัสวิชา : กรุณา:                           | ป้อนรหัสวิชาอย่างน้อ            | ย 3 หลัก          |           |                           |  |
|                                                            |                                      |                  |                   | ค้นหา                                       |                                 |                   |           |                           |  |
|                                                            |                                      |                  |                   |                                             |                                 |                   |           |                           |  |
| ลำดับ                                                      | Transaction No                       | จำนวน<br>Section | จำนวน<br>นักศึกษา | Section No                                  | Exported By                     | Exported Date     | สถานะ     |                           |  |
| 1                                                          | MTH266 MATHE                         | MATICAL PAC      | KAGES (3 หน่วย    | <del>ເຄີດ</del> ) ຈຳນວນ Section 1 Section , | ยังไม่สร้าง 1 Sect              | ion               |           | <u>สร้างกลุ่มใหม่</u>     |  |
| 2                                                          | MTH303 NUMERI                        | CAL METHODS      | 6 (3 หน่วยกิด) ร  | ການວາມ Section 2 Section                    |                                 |                   |           | <u>ยกเลิกกลุ่ม</u>        |  |
|                                                            | 255501-1                             | 1                | 79                | 1                                           | settapat.chi                    | 02/12/2555        | กรอกคะแนน | Export ยกเลิกกลุ่ม        |  |
|                                                            | 255501-2                             | 1                | 15                | 31                                          | settapat.chi                    | 02/12/2555        | ตัดเกรด   | <u>Export</u> ยกเลิกกลุ่ม |  |
|                                                            |                                      |                  |                   | אוא «א א א א א א א א א א א א א א א א א א    | เ้าที่ 1 / 1 <mark>แสดงห</mark> | น้าละ 10 รายการ 💌 |           |                           |  |
|                                                            |                                      |                  |                   |                                             |                                 |                   |           |                           |  |

รูปที่ 17

- วิธีสร้างกลุ่มคะแนน ดูรายละเอียดในหัวข้อ "การสร้างกลุ่มคะแนน" หน้า 4 8
- เมื่อต้องการ Export รายชื่อนักศึกษาของแต่ละกลุ่ม เพื่อนำไปบันทึกคะแนนหรือตัดเกรดนอกระบบ ให้คลิก "Export" ในรายการกลุ่มคะแนนที่สร้างแล้ว ระบบแสดงหน้าจอป๊อบอัพเพื่อให้เลือกรูปแบบของ Excel ซึ่ง มีให้เลือก 2 แบบ ดังรูปที่ 18

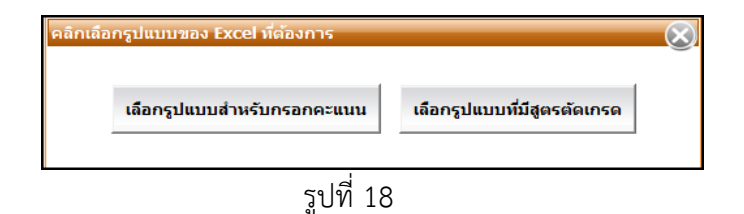

คลิกเลือกรูปแบบที่ต้องการ ระบบแสดงป๊อบอัพให้ Open/Save

| Export รายชื่อนักศึกษาลงห | าะเบียนเรียน                                                                                                    | _ |
|---------------------------|----------------------------------------------------------------------------------------------------|---|
|                           | Export รายชื่อนักศึกษา                                                                                                    |   |
|                           | File Download                                                                                                    |   |
|                           | Do you want to open or save this file?<br>Name: ExcelReport.xls<br>Type: Microsoft Excel 97-2003 Worksheet<br>From: localhost                                 |   |
| ลำดับ Transaction No      |                                                                                                    |   |
| 1 MTH266 MATH             | <u>สร้างกลุ่มใหม่</u>                                                                                                    |   |
| 2 MTH303 NUME             | While files from the Internet can be useful, some files can potentially harm<br>your computer. If you do not trust the source, do not open or save this file. |   |
| 255501-1505               | What's the risk? กคะแนน Export ยกเลิกกลุ่ม                                                                                                    |   |
| 255501-1506               | นั่นเกรด Export                                                                                                    |   |
|                           | จำนวน 2 รายการ 🤍 🔍 📏 אน้าที่ 1 / 1 🛛 แสดงหน้าละ 10 รายการ 💌                                                                                                   |   |

กรณีเลือก <u>Plain Excel</u> <u>คือการบันทึกคะแนน จะสามารถกรอกได้เพียงคะแนนสอบ(กลาง,ปลาย, เก็บ)</u> เท่านั้น ไม่สามารถตัดเกรดได้ จะได้ Excel ที่มีรูปแบบดังรูปที่ 20

| <b>X</b>   1 | <b>.</b> 9 • | (°" -   =         |                                | ExcelReportCA908ET  | C.xls [Com | patibilit | y Mode] - N | licroso | ft Excel   |                   |      |     |      |       |               | - 0    | X     | ζ   |
|--------------|--------------|-------------------|--------------------------------|---------------------|------------|-----------|-------------|---------|------------|-------------------|------|-----|------|-------|---------------|--------|-------|-----|
| Fil          | e ⊦          | Home Insert I     | Page Layout Formulas Data      | Review View         |            |           |             |         |            |                   |      |     |      |       | $^{\diamond}$ | 0      | - 7   | 23  |
|              | C2           | ▼ (=              | <i>f</i> <sub>x</sub> MTH303   |                     |            |           |             |         |            |                   |      |     |      |       |               |        |       | v   |
|              | А            | В                 | С                              | D                   | E          | F         | G           | Н       | 1          | J                 | K    | L   | М    | Ν     | 0             | Р      | Q     |     |
| 1            |              | Transaction No :  | 255501-1505                    | Semester/Academic : | 1/2555     |           |             |         |            |                   |      |     |      |       |               |        |       |     |
| 2            |              | Course Code :     | MTH303                         | Course Name :       | NUMERICA   | AL METH   | HODS        |         |            |                   |      |     |      |       |               |        |       |     |
| 3            |              | Section :         | 31                             | No. Of Credit :     | 3          |           |             |         |            | Grade :           | А    | B+  | В    | C+    | С             | D+     | D     |     |
| 4            |              | Teach By :        | รศ.ดร.เศรษฐภัทร ชินวิริยสิทธิ์ |                     |            |           |             |         |            | Guide Cut Score : | 85   | 80  | 75   | 70    | 65            | 60     | 55    |     |
| 5            |              |                   |                                |                     |            |           |             |         |            | Adjust Score :    | 85   | 80  | 75   | 70    | 65            | 60     | 55    |     |
| 6            |              |                   |                                |                     |            |           |             |         |            | Factor :          | 1.28 | 0.8 | 0.39 | -0.2  | -0.84         | -1.2   | -1.65 |     |
| 7            |              |                   |                                | Percentage          | Midterm    | Final     | Assignment  |         |            |                   |      |     |      |       |               |        |       | ∎   |
| 8            |              |                   |                                | %                   | 0          | 100       | 0           |         |            |                   |      |     |      |       |               |        |       |     |
| 9            |              |                   |                                |                     |            |           |             |         |            |                   |      |     |      |       |               |        |       |     |
| 10           |              |                   |                                |                     |            |           |             |         |            |                   |      |     |      |       |               |        |       | -   |
| 12           |              |                   |                                |                     |            |           |             |         |            |                   |      |     |      |       |               |        |       | F   |
| 13           |              |                   |                                |                     |            |           |             |         |            |                   |      |     |      |       |               |        |       |     |
| 14           | Seq No.      | Student Code      | Student Name                   | Register Condition  | Section    | Grade     | Midterm     | Final   | Assignment | Total             |      |     |      |       |               |        |       |     |
| 15           | 1            | 49210033          | นางสาวรภัทร เพ็ชรนิยม          | G                   |            |           |             |         |            |                   |      |     |      |       |               |        |       |     |
| 16           | 2            | 51292105          | นางสาวกรรณิการ์ โคกโพธิ์       | G                   |            |           |             |         |            |                   |      |     |      |       |               |        |       |     |
| 17           | 3            | 53271201          | นางสาวกนกพร จิตบรรเทิงพันธ์    | G                   |            |           |             |         |            |                   |      |     |      |       |               |        |       |     |
| 18           | 4            | 53271203          | นายกวินกร อัมพรมหา             | G                   |            |           |             |         |            |                   |      |     |      |       |               |        |       |     |
| 19           | 5            | 53271204          | นางสาวชนกานต์ พูลทรัพย์        | G                   |            |           |             |         |            |                   |      |     |      |       |               |        |       |     |
| 20           | 6            | 53271205          | นางสาวธัญชนก เพชรศิริ          | G                   |            |           |             |         |            |                   |      |     |      |       |               |        |       |     |
| 14 4         | ► H 5        | r<br>Sheet0 / 🕽 / | <u> </u>                       |                     | 1          |           | Ī           | •       |            |                   |      |     |      |       |               |        | •     | ī i |
| Read         | x l          |                   |                                |                     |            |           |             |         |            |                   |      |     | 10   | 0% (- | )             | $\Box$ |       | (+) |

รูปที่ 20

กรณีเลือก **Formula Excel คือการเลือกบันทึกคะแนนและตัดเกรดได้ จะสามารถกรอกคะแนน (กลาง** ปลาย เก็บ) และสามารถตัดเกรดได้ จะได้ Excel ที่มีรูปแบบดังรูปที่ 21

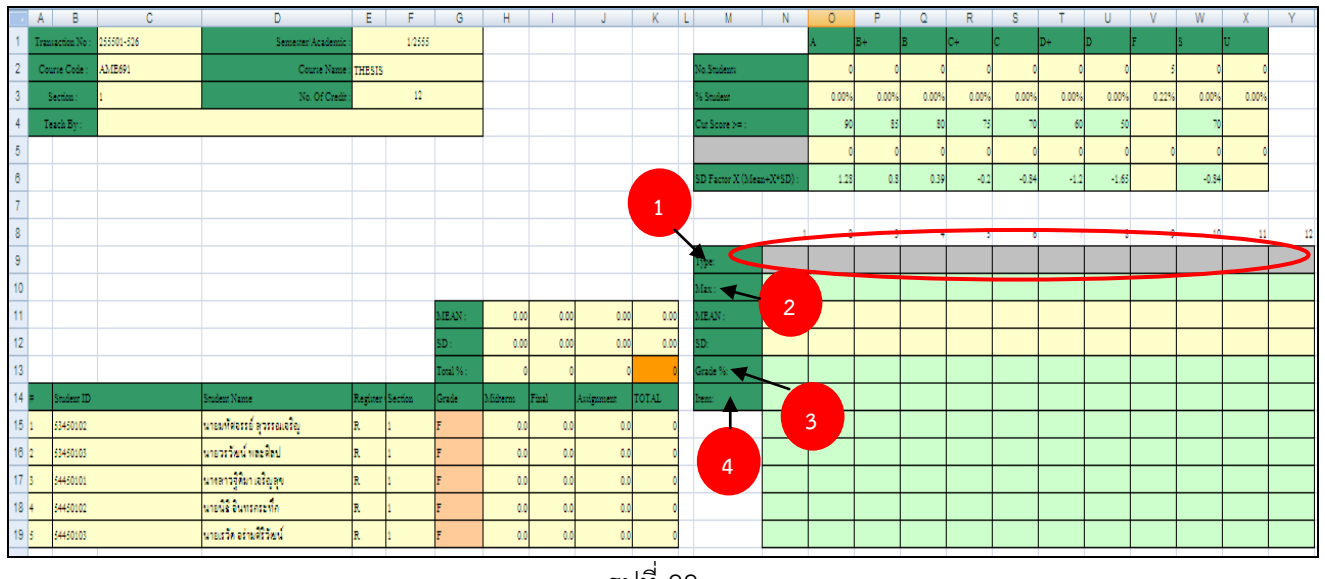

- 1. ช่อง Type เลือก Drop Down เพื่อกำหนดประเภทคะแนน ได้แก่ Midterm, Final, Assignment (Assignment aามารถกำหนดได้หลาย Assignment)
- 2. ช่อง Max กำหนดคะแนนเต็ม
- 3. ช่อง Grade% กำหนด %คะแนน ตัวอย่างเช่น Midterm 40, Final 40, Assignment 20(ไม่เกิน 100%)
- 4. ช่อง Item การบันทึกคะแนนดิบของนักศึกษา

#### การ Import นำข้อมูลคะแนน/เกรดเข้าสู่ระบบ

เป็นขั้นตอนที่อาจารย์ผู้สอนทำการ Import คะแนนสอบจาก Excel File หลังจากที่ผ่านขั้นตอนการ ลงทะเบียนประจำภาค/ปีการศึกษาแล้ว และมี Transaction No. เพื่อใช้อ้างอิงสำหรับการ Import กลับเข้ามาใน ระบบแล้ว

การ Import แบ่งเป็น 2 แบบ คือ

- 1) Import เฉพาะคะแนนสอบ
- 2) Import คะแนนสอบและเกรด

เลือกเมนูบันทึกคะแนนและตัดเกรด >> Import คะแนนสอบ ดังรูปที่ 23

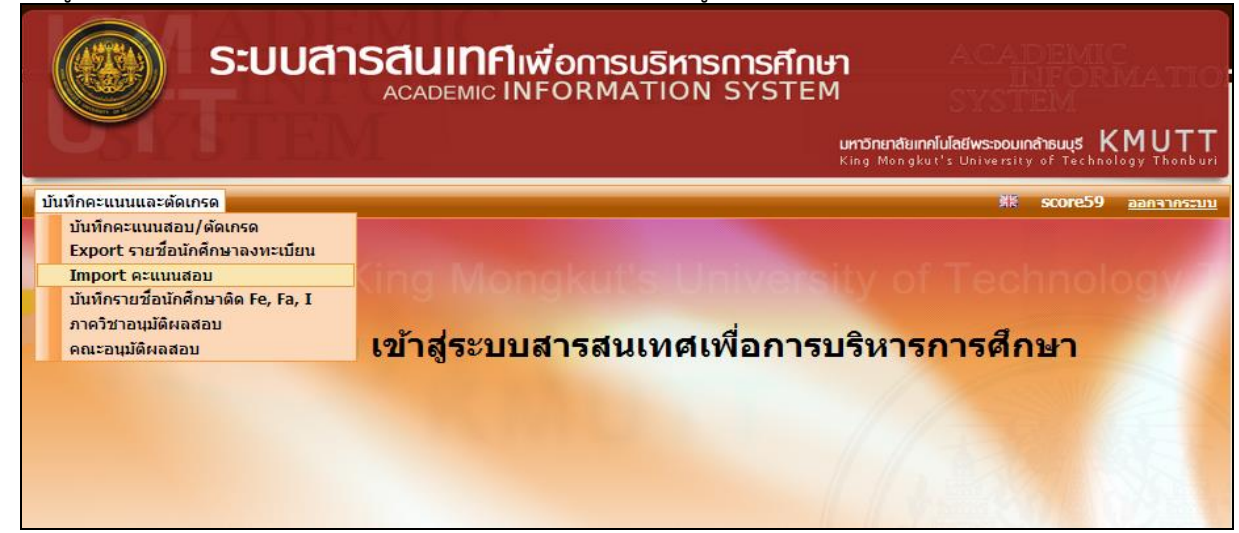

| ระบบแสดงหน้าจอดังรูปที่ 24           |                                       |
|--------------------------------------|---------------------------------------|
|                                      | รหัสโปรแกรม : Registration-452002     |
| Import รายชื่อนักศึกษาลงทะเบียนเรียน |                                       |
| I                                    | import รายชื่อนักศึกษาลงทะเบียนเรียน  |
| ภาคการศึกษา*:                        | 1 💌 ปีการศึกษา*: 2555                 |
| คณะ :                                | คณะวิศวกรรมศาสตร์                     |
| ภาควิชา :                            | เลือก                                 |
| อาจารย์ผู้สอน :                      | เลือก 💌                               |
| รหัสวิชา :                           | WEE กรุณาป้อนรหัสวิชาอย่างน้อย 3 หลัก |
|                                      | ค้นหา                                 |

กำหนดให้ผู้ใช้ป้อนข้อมูลในทุกตำแหน่งที่มี 🛊 ส่วนข้อมูลในตำแหน่งอื่นๆ ก็เลือกป้อนได้ตามที่ต้องการ แล้ว คลิกที่ 편 ระบบก็จะนำข้อมูลภายใต้เงื่อนไขที่กำหนดข้างต้นมาปรากฏให้ในตารางด้านล่าง

|       |                  |             |             |                        |                              |                  |                         | รหัสโปรแกร       | ม : Registratio | n-452002 |
|-------|------------------|-------------|-------------|------------------------|------------------------------|------------------|-------------------------|------------------|-----------------|----------|
| Impo  | rt รายชื่อนักดึก | าษาลงทะเบีย | ยนเรียน —   |                        |                              |                  |                         |                  |                 |          |
|       |                  |             |             |                        |                              |                  |                         |                  |                 |          |
|       |                  |             |             | Import ราย             | ชื่อนักศึกษาลงทะ             | เบียนเรียน       |                         |                  |                 |          |
|       |                  |             |             | <b>d</b>               | e                            |                  | _                       |                  |                 |          |
|       |                  |             | 1           | าาคการศึกษา*: 1        | ปีการศึกษา                   | *: 2555          |                         |                  |                 |          |
|       |                  |             |             | คณะ : คณะวิศวกร        | รรมศาสตร์                    |                  | -                       |                  |                 |          |
|       |                  |             |             | ภาควิชา : เลือก        |                              |                  | •                       |                  |                 |          |
|       |                  |             |             | อาจารย์ผู้สอน : เลือก  |                              | •                |                         |                  |                 |          |
|       |                  |             |             | รหัสวิชา : WEE         | กรณาป้อนร                    | หัสวิชาอย่างน้อย | 3 หลัก                  |                  |                 |          |
|       |                  |             |             |                        |                              |                  |                         |                  |                 |          |
|       |                  |             |             | ค้นหา                  |                              |                  |                         |                  |                 |          |
|       |                  |             |             |                        |                              |                  |                         |                  |                 |          |
|       | Transaction      | ส่วนวน      | ส่วนวน      |                        |                              | Exported         |                         | Imported         |                 |          |
| ลำดับ | No               | Section     | นักศึกษา    | Section No             | Exported By                  | Date             | Imported By             | Date             | สถานะ           |          |
| 1     | WEE600 ADVA      | NCED WELD   | ING ENGINE  | ERING (3 หน่วยกิต) จำน | วน Section 1 Se              | ction            |                         |                  |                 |          |
|       | 1.1 255501-29    | 1           | 16          | 1                      | sysadmin                     |                  |                         |                  | รอแก้ไข         | Import   |
| 2     | WEE610 WELD      | ING CODES   | AND STAND   |                        | A Section 1 Sect             | ion , ยังไม่ส    | ร้าง 1 Sections         |                  |                 |          |
| 3     | WEE623 ADVA      | NCED WELD   | ING PROCES  | SES AND CONTROL (3     | หน่วยกิด) จำนวน              | Section 1 Sect   | ion , ยังไม่สร่         | ່ກ່ານ 1 Sections |                 |          |
| 4     | WEE630 NON       | DESTRUCTIV  | /E TESING O | F MATERIALS (3 หน่วยกิ | <mark>ດ)</mark> ຈຳນວນ Sectio | n 1 Section ,    | ยังไม่สร้าง 1 S         | ections          |                 |          |
| 5     | WEE632 ADVA      | NCED RODI   | OGRAPHIC T  | ESTING (3 หน่วยกิต) จำ | นวน Section 1 S              | ection , ยังไ    | ม่สร้าง 1 Section       | 15               |                 |          |
|       |                  |             | สำนาน 5 ร   | 211025 ////            | พ พพ มมไวมี                  | 1/1 10000        | ์วอะ 10 รวยควร <b>ร</b> | -                |                 |          |
|       |                  |             |             |                        |                              | TAT REVENUES     |                         |                  |                 |          |

รูปที่ 25

#### การ Import เฉพาะคะแนนสอบ

ให้ผู้ใช้เลือกรายการที่ต้องการ แล้วคลิกที่ Import จอภาพจะปรากฏดังรูป

|                                         | รหัสโปรแกรม : Registration-452002 |
|-----------------------------------------|-----------------------------------|
| Import รายชื่อบักดึกษาลงทะเบียนเรียน    |                                   |
|                                         |                                   |
| Import รายชื่                           | นักศึกษาลงทะเบียนเรียน            |
|                                         |                                   |
| ลงทะเบียนประจำภาคการศึกษาที่: 1/2555    |                                   |
| ชื่อวิชา: WEE600 ADVANCED Wi            | iLDING ENGINEERING (3 หน่วยกิต)   |
| Transaction No.: 255501-29              |                                   |
| สำนวน Section: 1 สำนวนนักศึกษ∕          | : 16                              |
|                                         |                                   |
| การคิดคะแนน คะแนนกลาง                   | ทค คะแนนปลายภาค คะแนนเก็บ         |
| <mark>% *</mark> 25                     | * 50 * 25                         |
|                                         |                                   |
| ข้อมูลที่ Import*: 🔘 Import เฉพาะคะแนนส | อบ                                |
| Import คะแนนสอบแล                       | ะเกรด                             |
| ชื่อไฟล์ : D:\May.xis                   | Browse                            |
|                                         |                                   |
| ตกลง                                    |                                   |
|                                         |                                   |
|                                         | ข้ามกลัง                          |
|                                         | 251MUMD                           |
|                                         |                                   |

จากรูป เมื่อคลิกที่ <a>

 •
 •
 •
 •
 •
 •
 •
 •
 •
 •
 •
 •
 •
 •
 •
 •
 •
 •
 •
 •
 •
 •
 •
 •
 •
 •
 •
 •
 •
 •
 •
 •
 •
 •
 •
 •
 •
 •
 •
 •
 •
 •
 •
 •
 •
 •
 •
 •
 •
 •
 •
 •
 •
 •
 •
 •
 •
 •
 •
 •
 •
 •
 •
 •
 •
 •
 •
 •
 •
 •
 •
 •
 •
 •
 •
 •
 •
 •
 •
 •
 •
 •
 •
 •
 •
 •
 •
 •
 •
 •
 •
 •
 •
 •
 •
 •
 •
 •
 •
 •
 •
 •
 •
 •
 •
 •
 •
 •
 •
 •
 •
 •
 •
 •
 •
 •
 •
 •

ถ้ารูปแบบถูกต้อง แต่ข้อมูลไม่ถูกต้อง ไม่เป็นไปตามที่ระบบกำหนด ระบบจะแสดงข้อความเตือนตามปัญหา ที่เกิด Transaction, Course Code, Section, Student Code, Grade

ถ้าเป็นการ Export แบบตัดเกรดแต่ไม่มีเกรดกลับเข้ามา ระบบแสดงข้อความแจ้งให้ทราบ "ไม่สามารถ Import เนื่องจากยังไม่ได้กรอกเกรด"

ถ้าตรวจสอบถูกต้อง ระบบจะแสดง Transaction No. จำนวน Section และ จำนวนนักศึกษา แจ้งให้ทราบ เพื่อยืนยันว่าข้อมูลถูกต้อง

#### <u>เงื่อนไข</u>

- 1. เป็นการ Import ข้อมูลคะแนนสอบจาก Excel File โดยต้องมี Format ตามที่ระบบกำหนด
- ระบบตรวจสอบ Transaction No , Course Code , Section , Student Code ใน Excel File ต้องเป็นข้อมูล ที่มีอยู่ในฐานข้อมูลของระบบ
- ถ้า Transaction ที่ Import เป็นการ Export แบบกรอกคะแนน ระบบจะไม่น้ำเกรด(ถ้ามี)ใน excel file เข้าใน ระบบ

| mport ราย | เชื่อนักศึกษาลง | ทะเบียนเร        | <b>เ</b> ียน               |                                        |                    |                  |                  |            |               |
|-----------|-----------------|------------------|----------------------------|----------------------------------------|--------------------|------------------|------------------|------------|---------------|
|           |                 |                  | Impo                       | ort รายชื่อนักศึก                      | ษาลงทะเบียนเรีย    | มน               |                  |            |               |
|           |                 |                  | ภาคการศึกษา*: 1<br>คณะ: คะ | มะวิทยาศาสตร์<br>เอริชาอญิตศาสตร์      | ปีการศึกษา*: 25    | 55               |                  |            |               |
|           |                 |                  | อาจารย์ผู้สอน : รศ         | แดร.เศรษฐภัทร ชิ                       | นวิริยสิทธิ์       |                  |                  |            |               |
|           |                 |                  | รหัสวิชา :                 |                                        | ารุณาป้อนรหัสวิชา  | อย่างน้อย 3 หลัก |                  |            |               |
|           |                 |                  |                            | อ้านหว                                 |                    |                  |                  |            |               |
|           |                 |                  |                            |                                        |                    |                  |                  |            |               |
| ลำดั      | J Transaction   | จำนวน<br>Section | Section No                 | Exported By                            | Exported<br>Date   | Imported By      | Imported<br>Date | สถานะ      |               |
| 1         | MTH266 MATH     | IEMATICAL        | PACKAGES (3 หน่วยกิต)      | จำนวน Section                          | <b>1</b> Section , | ยังไม่สร้าง 1 Se | ection           |            |               |
| 2         | MTH303 NUME     | RICAL MET        | HODS (3 หน่วยกิต) จำนว     | u Section 2 Se                         | ction              |                  |                  |            |               |
|           | 255501-1505     | 1                | 1                          | settapat.chi                           | 16/11/2555         |                  |                  | กรอกคะแนน  | <u>Import</u> |
|           | 255501-1506     | 1                | 31                         | settapat.chi                           | 16/11/2555         |                  |                  | ยืนยันเกรด |               |
|           |                 | จำเ              | มวน 2 รายการ <u> «« «</u>  | >>>>>>>>>>>>>>>>>>>>>>>>>>>>>>>>>>>>>> | หน้าที่ 1 / 1      | แสดงหน้าละ 10 เ  | รายการ 💌         |            |               |

รูปที่ 27

เลือก Transaction ที่ต้องการโดยคลิก "Import" ระบบแสดงหน้าจอดังรูปที่ 27

| Import รายชื่อนักศึกษาลงทะเบียนเรียน — |          |                     |                    |           |  |
|----------------------------------------|----------|---------------------|--------------------|-----------|--|
|                                        |          | Import รายชื่อนักศ์ | ก็ษาลงทะเบียนเรียน |           |  |
| ข้อบอการองทะเบียบประจำกาดการศึกษาที่ : | 1/2555   |                     |                    |           |  |
| ชื่อวิชา :                             | MTH303   | NUMERICAL METHO     | OS (3 หน่วยกิต)    |           |  |
| Transaction No. :                      | 255501-1 | 1505                |                    |           |  |
| จำนวน Section :                        | 1        | จำนวนนักศึกษา : 79  |                    |           |  |
|                                        |          |                     |                    |           |  |
| การคิดค                                | จะแนน    | คะแนนกลางภาค        | คะแนนปลายภาค       | คะแนนเก็บ |  |
| %                                      | ,        | * 30                | * 50               | * 20      |  |
| รายละเอียดข้อมูลที่ Import* ·          | Transa   | t in water water    |                    |           |  |
| THATELUILING THE                       |          | า เฉพาะคอแนนลอบ     |                    |           |  |
|                                        |          | ายคะแนนสอบและเกระ   | 4505               |           |  |
| ช่อไพล :                               | D:\_KMU  | UTT\score\MTH303_   | 1505.xlsx          | Browse    |  |
|                                        | ตกส      | ลง                  |                    |           |  |
|                                        |          |                     |                    |           |  |
|                                        |          | ×                   |                    |           |  |
|                                        |          | << ยอน              | เกลบ               |           |  |
|                                        |          | ราโข้               | 1 28               |           |  |

- U
- ระบบจะตรวจสอบรูปแบบ Excel File ต้องเหมือนกับตอนที่ Export ออกไป ตามที่ได้อธิบายไว้แล้วก่อน หน้านี้ในเรื่อง Export
- กรณีที่%การคิดคะแนนในระบบกับใน Excel ไม่ตรงกัน เช่น ตอนสร้างกลุ่มกำหนดไว้เป็น 30-50-20 ตอน
   เก็บคะแนนจริงเปลี่ยนไปใช้ 40-50-10 ระบบจะแสดงข้อความเตือนและให้เลือกว่าต้องการใช้เกณฑ์ไหน ดัง
   รูปด้านล่างนี้ ระบบจะตรวจสอบคะแนนในแต่ละช่องให้เป็นไปตามเกณฑ์ที่เลือก

| แจ้งเดือน |                  |                        | $\otimes$ |
|-----------|------------------|------------------------|-----------|
|           | % การคิดคะแนนในร | ะบบกับ Excel ไม่ตรงกัน |           |
|           | ใช้คะแนนจากระบบ  | ใช้คะแนนจาก Excel      |           |
|           | ູລູປ             | ที่ 29                 |           |

#### กรณีตรวจสอบข้อมูลถูกต้องแล้วระบบจะแสดงข้อความแจ้งให้ทราบ

| รายละเอียดข้อมูล | ที่ Import*: | © Import เฉพาะคะแนนสอบ   |  |
|------------------|--------------|--------------------------|--|
|                  |              | 🔘 Import คะแนนสอบและเกรด |  |
|                  |              | ตรวจสอบข้อมูลถูกต้อง     |  |
|                  |              | << ย้อนกลับ บันทึก       |  |
|                  |              | รูปที่ 30                |  |

• คลิก "บันทึก" ระบบอัพเดตคะแนนสอบของนักศึกษาในกลุ่มนี้ตามค่าที่ได้อ่านจาก Excel

#### การ Import คะแนนสอบและเกรด

| Import List of Registered Students                                                                                                    |                                                                                                    |                     |            |    |
|----------------------------------------------------------------------------------------------------|----------------------------------------------------------------------------------------------------|---------------------|------------|----|
|                                                                                                    | Import List of Re                                                                                                    | gistered Students   |            |    |
|                                                                                                    |                                                                                                    |                     |            |    |
| Registration of Semester: 1/255                                                                                                    | 5                                                                                                    |                     |            |    |
| Subject : MTH3                                                                                                    | 03 NUMERICAL METHOD:                                                                                                    | S (3 Credit)        |            |    |
| Transaction No. : 25550                                                                                                    | 1-1                                                                                                    |                     |            |    |
| Num of Sections: 1                                                                                                    | Num Of Student : 79                                                                                                    | )                   |            |    |
| Scoring Criteri                                                                                                    | Mid-Term Exam.                                                                                                    | Final Exam.         | Assignment |    |
| %                                                                                                    | * 30                                                                                                    | * 50                | * 20       |    |
| Data to be Imported*: Imported*: | port only Scores<br>port Scores and Grades<br>ing KMUTT Standard<br>Iculating from Groups of<br><b>ers\orathasr\Desktop\M</b><br>OK | Score<br>ITH303.xIs | Brow       | se |
|                                                                                                    | < <ba< th=""><th>ick</th><th></th><th></th></ba<>                                                                                   | ick                 |            |    |
|                                                                                                    |                                                                                                    | 1                   |            |    |

รูปที่ 31

- การ Import คะแนนสอบและเกรด เลือก 

   Import คะแนนสอบและเกรด เลือกวิธีตัดเกรด ระบุชื่อไฟล์ แล้วคลิก "ตกลง"
- ระบบจะตรวจสอบไฟล์ Excel จะต้องมีค่าในคอลัมน์เกรด
- สำหรับนักศึกษาที่ได้เกรดเป็น Fe , Fa , I ที่มีการบันทึกไว้แล้วผ่านระบบ ดังนั้นในการ Import นี้ระบบจะไม่ ตรวจสอบเกรดและไม่นำเกรดจาก Excel มาเข้าระบบ (จะยึดตามที่บันทึกผ่านระบบเอาไว้ )

| Import List of Registered Student | s                                     |                                               |                       |            |
|-----------------------------------|---------------------------------------|-----------------------------------------------|-----------------------|------------|
|                                   |                                       | Import List of Reg                            | jistered Students     |            |
| Registration of S                 | Semester : 1/2555<br>Subject : MTH303 | NUMERICAL METHODS                             | 6 (3 Credit)          |            |
| Transa<br>Num of                  | ction No. : 255501-1<br>Sections : 1  | Num Of Student : 79                           |                       |            |
|                                   | Scoring Criteria                      | Mid-Term Exam.                                | Final Exam.           | Assignment |
|                                   | %                                     | * 35                                          | * 50                  | * 15       |
| Data to be I                      | mported*: 🔘 Impor                     | rt only Scores                                |                       |            |
|                                   | Import                                | rt Scores and Grades                          |                       |            |
| Select Default C                  | ut Score*: 🔘 Using                    | KMUTT Standard                                |                       |            |
|                                   | 🔘 Calcu                               | lating from Groups of                         | Score                 |            |
|                                   | ,                                     | All data in the impo                          | ted file are verified |            |
|                                   |                                       | < <back< td=""><td>Save</td><td></td></back<> | Save                  |            |
|                                   |                                       | รูปที่                                        | 32                    |            |

- ถ้าระบบตรวจสอบข้อมูลในไฟล์ Excel จะแสดงผลการตรวจสอบข้อมูลถูกต้อง
- คลิก "บันทึก" ระบบอัพเดตคะแนนและเกรดของนักศึกษาในกลุ่มนี้แล้วแสดงหน้าจอแรก
- จากนั้นทำตามขั้นตอนตามหัวข้อ "การตัดเกรดผ่านระบบ"

#### 💠 การตัดเกรดผ่านระบบ

\*\* เมนูนี้จะใช้งานหลังจากที่มีการบันทึกคะแนนสอบ (กลาง ปลาย เก็บ) เป็นที่เรียบร้อยแล้ว หรืออาจจะมีการ Import ข้อมูลจาก Excel เข้ามาในระบบเรียบร้อยแล้ว\*\*

เลือกเมนู : บันทึกคะแนนสอบและตัดเกรด

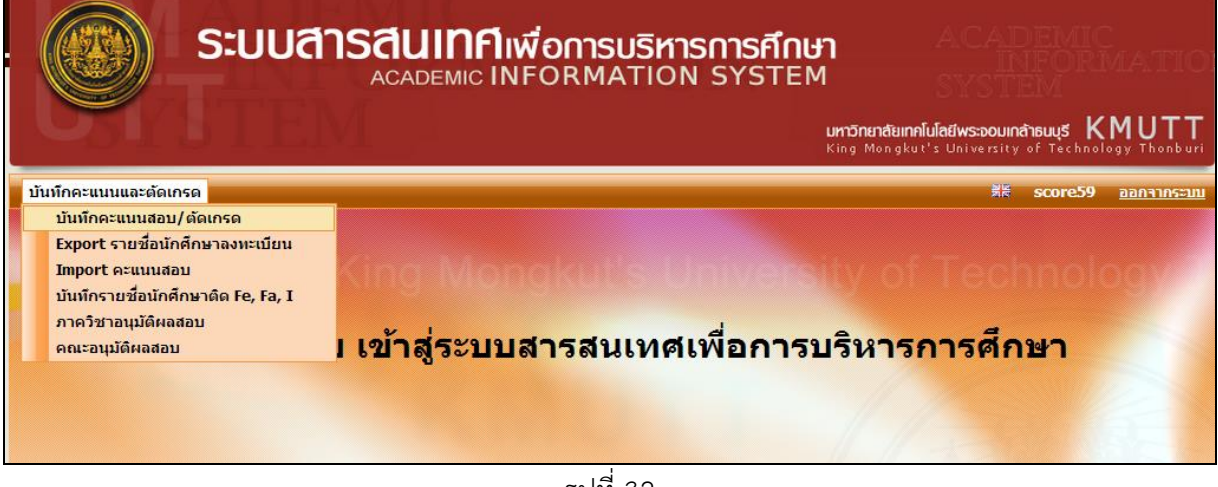

รูปที่ 32

ระบบจะแสดงรายวิชาที่อาจารย์เป็นผู้สอนขึ้นมา

้จากนั้นให้เลือกกลุ่มคะแนนที่ต้องการจะตัดเกรดโดย คลิก "เลือก" ระบบจะแสดงหน้าจอดังรูปที่ 33

| บันทึก | คะแนนสอบและเ    | จัดเกรด ——       |                   |                                                                    |                      |                                           |                   |           |                                  |
|--------|-----------------|------------------|-------------------|--------------------------------------------------------------------|----------------------|-------------------------------------------|-------------------|-----------|----------------------------------|
|        |                 |                  |                   |                                                                    | บันทึกคะแนนสอบและต่  | ัดเกรด                                    |                   |           |                                  |
|        |                 |                  | ภาคเ              | การศึกษา*:[<br>คณะ: เ<br>ภาควิชา: ม<br>ารย์ผู้สอน: s<br>รหัสวิชา:[ | 1                    | าษา*: 2555<br>าธิ์<br>อนรหัสวิชาอย่างน้อย | 3 หลัก            |           |                                  |
| สำดับ  | Transaction No. | จำนวน<br>Section | จำนวน<br>นักศึกษา |                                                                    | Section No           | Exported By                               | Exported Date     | สถานะ     |                                  |
| 1      | MTH266 MATHE    | MATICAL PAC      | KAGES (3 หน่วย    | <mark>มกิต)</mark> จำนวน                                           | Section 1 Sections , | ยังไม่สร้าง 1 Sec                         | tion              |           | <u>สร้างกลุ่มใหม่</u>            |
| 2      | MTH303 NUMER    | ICAL METHODS     | 6 (3 หน่วยกิต) จ  | ่ำนวน Secti                                                        | on 2 Sections        |                                           |                   |           | <u>ยกเลิกกลุ่ม</u>               |
|        | 255501-1        | 1                | 79                | 1                                                                  |                      | settapat.chi                              | 02/12/2555        | กรอกคะแนน | <u>เลือก ยกเลิกกลุ่ม</u>         |
|        | 255501-2        | 1                | 15                | 31                                                                 |                      | settapat.chi                              | 02/12/2555        | กรอกคะแนน | <u>เลือก</u> ม <u>กเลิกกลุ่ม</u> |
|        |                 |                  | จำนวน 2 ราย       | การ <mark>«« (</mark>                                              | × »»»                | น้าที่ 1 / 1 <b>แสดงห</b>                 | น้าละ 10 รายการ ▼ | ]         |                                  |

รูปที่ 33

คลิก "เลือก" ระบบจะแสดง Step 1 ที่มีการบันทึกคะแนนเรียบร้อยแล้ว ดังรูปที่ 34

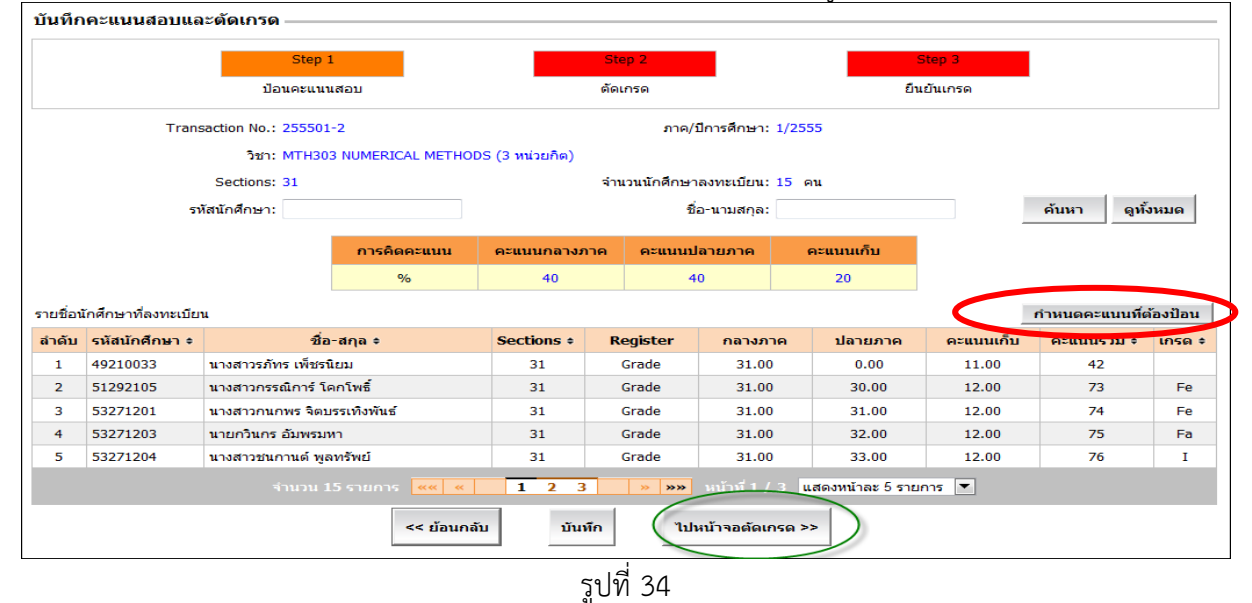

- อาจารย์สามารถตรวจสอบข้อมูล หากต้องการแก้ไขให้เลือก "กำหนดคะแนนที่ต้องการป้อน"
- เมื่อเรียบร้อยแล้ว เลือก "บันทึก" เมื่อเรียบร้อยแล้วให้ไปหน้าจอตัดเกรด

คลิก "**ไปหน้าจอตัดเกรด>>**" ระบบแสดง Step 2 ตัดเกรด ตามรูปที่ 35

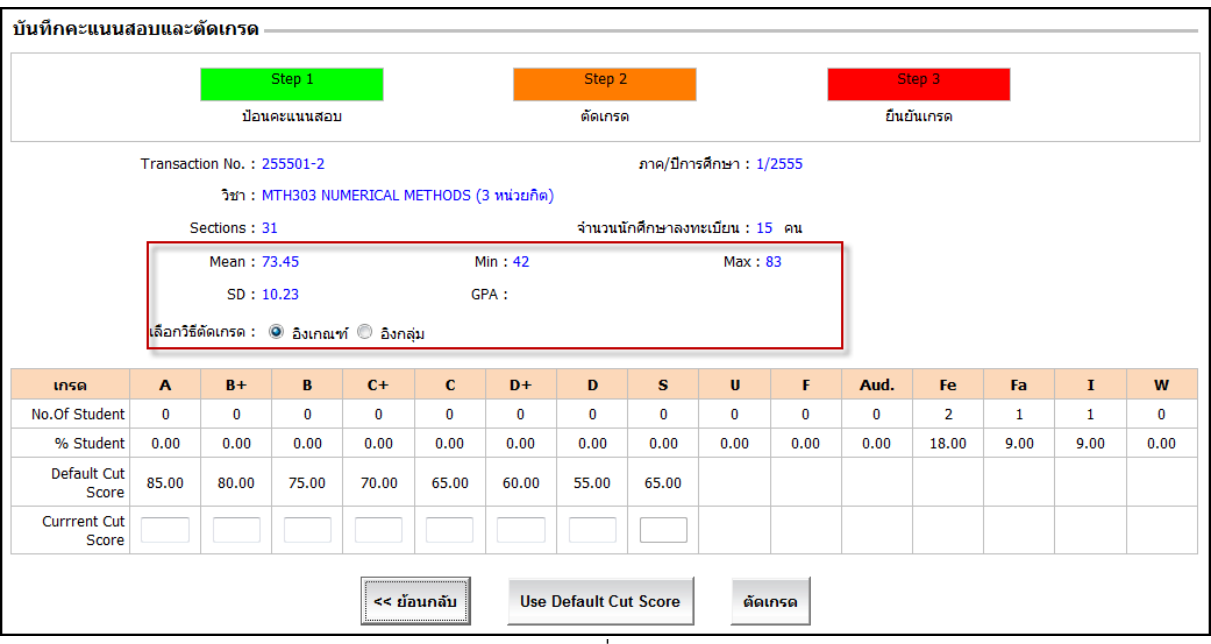

รูปที่ 35

- ใน Step 2 ระบบแสดงค่า Min Max Mean SD
- แสดงวิธีตัดเกรดเป็น 🖲 อิงเกณฑ์ แสดงเกณฑ์ตัดเกรดตามที่กำหนดไว้ในตารางมาตรฐาน

#### การตัดเกรดมี 2 วิธี คือ

1. อิงเกณฑ์ : ระบบจะ Default Cut Score ตามที่มหาวิทยาลัยกำหนด โดยที่อาจารย์ผู้สอนสามารถ Adjust Score ได้

 2. อิงกลุ่ม : ระบบจะคำนวณค่า Mean และ Standard Deviation ของกลุ่มคะแนน แล้วคำนวณออกมาเป็น Cut Score โดยอาจารย์ผู้สอนสามารถ Adjust Score ได้

 ถ้าต้องการใช้เกณฑ์ตามค่า Default ให้คลิก "Use Default Cut Score" ระบบจะนำค่า Default Cut Score มาใส่ลงในช่อง Current Cut Score

#### 💠 การตัดเกรดแบบอิงเกณฑ์

|                       | A     | B+    | В     | C+    | С     | D+    | D     | S     | U    | F    | Aud. | Fe    | Fa   | I    | v  |
|-----------------------|-------|-------|-------|-------|-------|-------|-------|-------|------|------|------|-------|------|------|----|
| No.Of Student         | 0     | 0     | 0     | 0     | 0     | 0     | 0     | 0     | 0    | 0    | 0    | 2     | 1    | 1    | 0  |
| % Student             | 0.00  | 0.00  | 0.00  | 0.00  | 0.00  | 0.00  | 0.00  | 0.00  | 0.00 | 0.00 | 0.00 | 18.00 | 9.00 | 9.00 | 0. |
| Default Cut<br>Score  | 85.00 | 80.00 | 75.00 | 70.00 | 65.00 | 60.00 | 55.00 | 65.00 |      |      |      |       |      |      |    |
| Currrent Cut<br>Score | 85.00 | 80.00 | 75.00 | 70.00 | 65.00 | 60.00 | 55.00 | 65.00 |      |      |      |       |      |      |    |

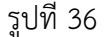

 อาจารย์สามารถแก้ไขค่าในช่อง Current Cut Score ได้ จากนั้นให้คลิก "ตัดเกรด" ระบบจะใช้ค่าในช่อง Current Cut Score มาเป็นเกณฑ์ในการตัดเกรดของนักศึกษาทุกคนในกลุ่มคะแนนชุดนี้พร้อมทั้งคำนวณค่า GPA ของกลุ่มนี้ (ยกเว้นคนที่มีเกรด Aud.,Fe,Fa,I,W)  เมื่อระบบตัดเกรดเรียบร้อยแล้วจะแสดงผลการทำงานแจ้งให้ทราบว่า "ตัดเกรดเรียบร้อยแล้ว" และยังคงแสดง หน้าจอ Step 2 เหมือนเดิม เพื่อให้สามารถดูผลเกรดและตัดเกรดใหม่ได้ ตามรูปที่ 37

|                       | เลือกวิธีเ | Mean : 7<br>SD : 1<br>ภัดเกรด : | 3.45<br>0.23<br>© อิงเกณฑ | ก์ 🔘 อิงกลุ | GF<br>ju  | in : 42<br>PA : 2.73 |       |       | Max : 8  | 33   |          |            |       |      |     |
|-----------------------|------------|---------------------------------|---------------------------|-------------|-----------|----------------------|-------|-------|----------|------|----------|------------|-------|------|-----|
| เกรด                  | Α          | B+                              | в                         | C+          | С         | D+                   | D     | s     | U        | F    | Aud.     | Fe         | Fa    | I    | w   |
| No.Of Student         | 0          | 1                               | 8                         | 1           | 0         | 0                    | 0     | 0     | 0        | 1    | 0        | 2          | 1     | 1    | 0   |
| % Student             | 0.00       | 9.00                            | 73.00                     | 9.00        | 0.00      | 0.00                 | 0.00  | 0.00  | 0.00     | 9.00 | 0.00     | 18.00      | 9.00  | 9.00 | 0.0 |
| Default Cut<br>Score  | 85.00      | 80.00                           | 75.00                     | 70.00       | 65.00     | 60.00                | 55.00 | 65.00 |          |      |          |            |       |      |     |
| Currrent Cut<br>Score | 85.00      | 80.00                           | 75.00                     | 70.00       | 65.00     | 60.00                | 55.00 | 65.00 |          |      |          |            |       |      |     |
| สดงผลการตัดเกร        | << :       | ย้อนกลับ                        | Use                       | e Default ( | Cut Score | ตั                   | ดเกรด | ใบกร  | ะรายคะแน | n    | ไปหน้าจอ | ยืนยันเกรด | • • • |      |     |

รูปที่ 37

- อาจารย์สามารถแก้ไขค่าในช่อง Current Cut Score ได้ จากนั้นให้คลิก "ตัดเกรด" เพื่อให้ตัดเกรดตามเกณฑ์ ใหม่
- กรณีมีการแก้ไข Current Cut Score แล้วต้องการกลับไปใช้ค่าจาก Default ให้คลิก "Use Default Cut Score" ระบบจะนำค่า Default กลับมาให้ แล้วคลิก "ตัดเกรด"
  - เมื่อต้องการดูผลเกรดของนักศึกษาแต่ละคนให้คลิก "แสดงผลการตัดเกรด "ระแบบแสดงหน้าจอดังรูปที่ 38

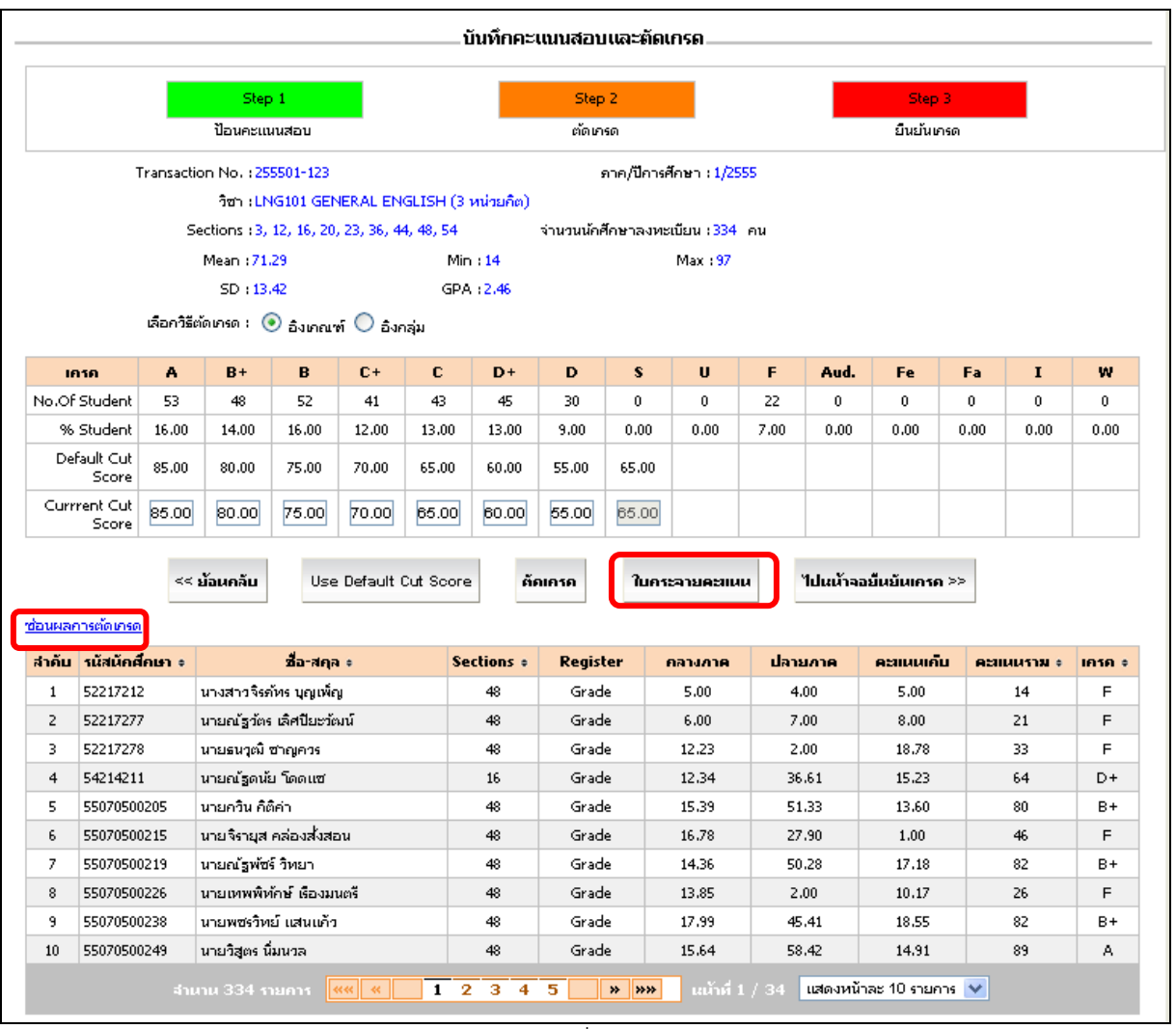

- จากรายชื่อนักศึกษาเลือกดูข้อมูลโดยเรียงลำดับตามที่ต้องการได้โดยคลิกที่หัวตารางในคอลัมน์ที่ต้องการ
- คลิก "<u>ซ่อนผลการตัดเกรด</u>" เมื่อไม่ต้องการดูรายชื่อนักศึกษา
- จากรูปที่38 ให้คลิก "ใบกระจายคะแนน" ระบบจะแสดงรายงานใบกระจายคะแนนในรูปแบบ PDF

#### 💠 การตัดเกรดแบบอิงกลุ่ม

|                      |            | Mean:7    | 3.45      |             | Μ         | 1in : 42 |        |       | Max :    | 83   |          |             |      |      |      |
|----------------------|------------|-----------|-----------|-------------|-----------|----------|--------|-------|----------|------|----------|-------------|------|------|------|
|                      |            | SD:1      | 0.23      |             | GI        | PA:2.45  |        |       |          |      |          |             |      |      |      |
|                      | เลือกวิธีเ | ตัดเกรด : | 🔘 อิงเกณฯ | ท์ 🍳 อิงกล  | จุ่ม      |          |        |       |          |      |          |             |      |      |      |
| เกรด                 | Α          | B+        | В         | C+          | С         | D+       | D      | S     | U        | F    | Aud.     | Fe          | Fa   | I    | w    |
| No.Of Student        | 0          | 1         | 2         | 7           | 0         | 0        | 0      | 0     | 0        | 1    | 0        | 2           | 1    | 1    | 0    |
| % Student            | 0.00       | 9.00      | 18.00     | 64.00       | 0.00      | 0.00     | 0.00   | 0.00  | 0.00     | 9.00 | 0.00     | 18.00       | 9.00 | 9.00 | 0.00 |
| Factor               | 1.28       | 0.80      | 0.39      | -0.20       | -0.84     | -1.20    | -1.65  | -0.84 |          |      |          |             |      |      |      |
| Default Cut<br>Score | 86.54      | 81.63     | 77.44     | 71.40       | 64.86     | 61.17    | 56.57  | 64.86 |          |      |          |             |      |      |      |
| Current Cut<br>Score | 87.00      | 82.00     | 77.00     | 71.00       | 65.00     | 61.00    | 57.00  | 65.00 |          |      |          |             |      |      |      |
|                      | << ;       | ย้อนกลับ  | Use       | e Default ( | Cut Score | õ        | ัดเกรด | ใบกร  | ะจายคะแเ | าน   | ไปหน้าจอ | เย็นยันเกรด | a >> |      |      |

เมื่อต้องการใช้ค่า Default แบบอิงกลุ่ม ให้คลิก "Use Default Cut Score" แล้วคลิก "ตัดเกรด" ระบบ ตัดเกรดใหม่และคำนวณ GPA ของกลุ่ม เมื่อเรียบร้อยแล้วจะยังคงแสดงหน้าเดิม

- ใน Step นี้ผลเกรดจะยังไม่ถูกส่งไปภาควิชาหรือคณะ อาจารย์ผู้ตัดเกรดยังสามารถแก้ไขคะแนน/ตัดเกรด ใหม่ได้
- เมื่อต้องการส่งเกรดไปภาควิชาให้คลิก "ไปหน้าจอยืนยันเกรด>>" ตามรูปที่ 39

#### 💠 การยืนยันเกรด

จากหน้าจอบันทึกคะแนนสอบและตัดเกรด Step 2 เมื่อคลิก "**ไปหน้าจอยืนยันเกรด>>"** ระบบจะแสดง Step 3 ยืนยันเกรด การยืนยันเกรดจะมี 2 กรณีคือ กรณียืนยันครั้งแรก และกรณีกลับมาแก้ไข

#### แบบที่ 1 กรณีเป็นการยืนยันเกรดครั้งแรก ระบบแสดงหน้าจอดังนี้

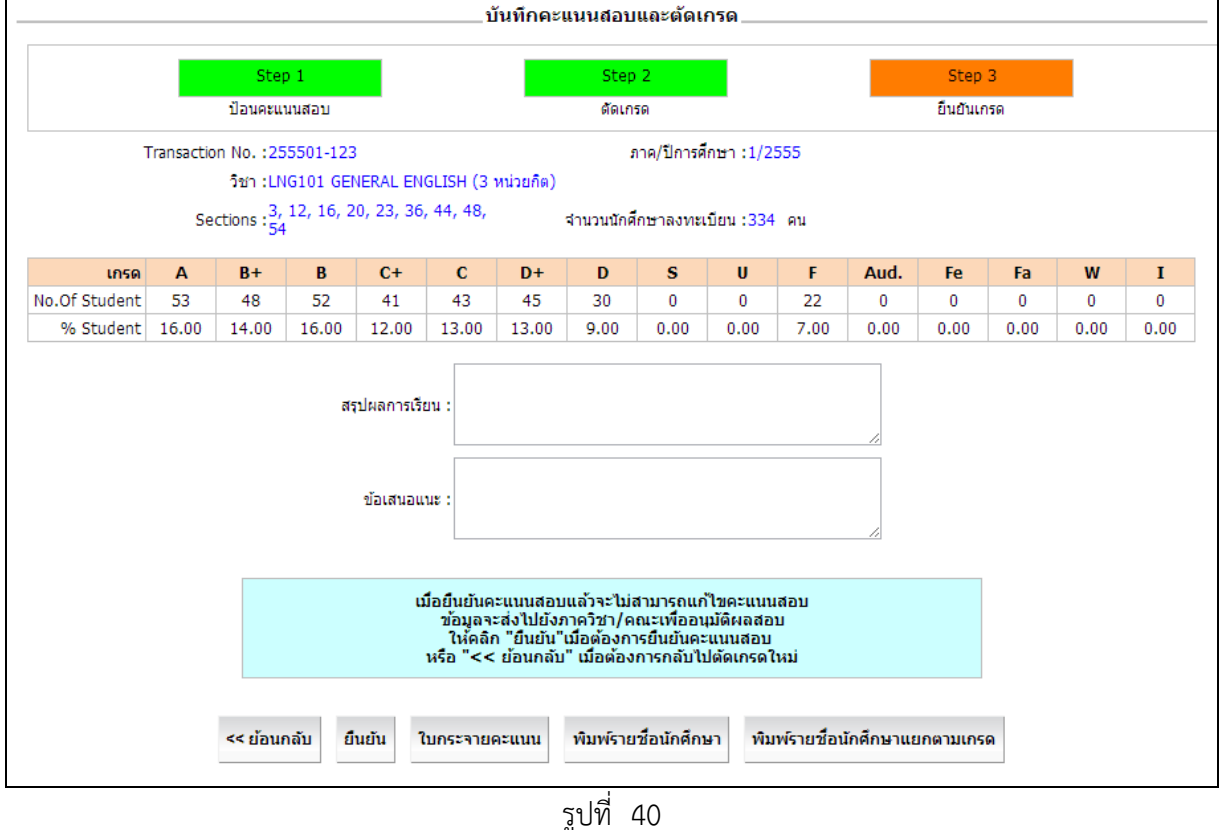

- วูปที่ 40
- ความเห็นของอาจารย์ผู้สอนจะแบ่งออกเป็น 2 ส่วนคือ สรุปผลการเรียน , ข้อเสนอแนะ จะถูกนำไปแสดงในใบ กระจายคะแนน
- คลิก "ยืนยัน"ระบบอัพเดตสถานะของกลุ่มคะแนนนี้เป็น "ยืนยันเกรด" พร้อมแสดงเลขที่ยืนยันคะแนนสอบ ดัง รูปที่ 41

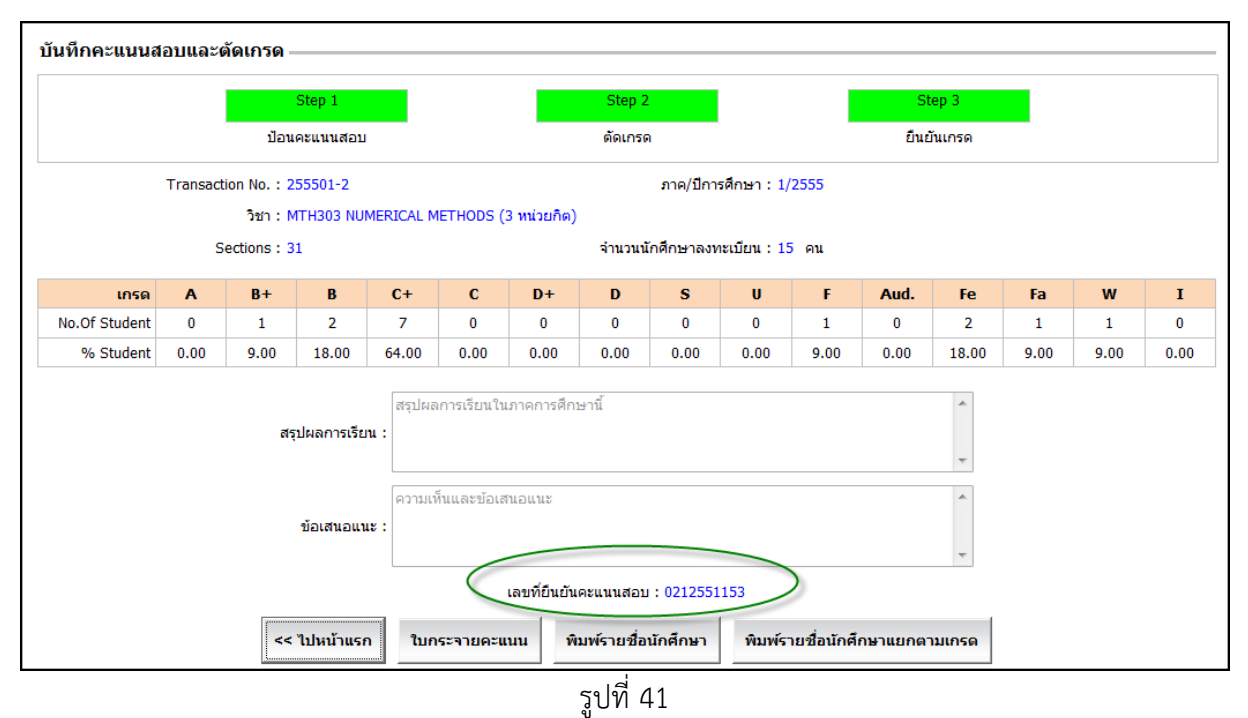

- กรณีที่ต้องส่งเอกสารให้กับภาควิชาหรือคณะ อาจารย์สามารถพิมพ์ "ใบกระจายคะแนน" ที่มีเลขที่ยืนยัน เพื่อแสดง Version ล่าสุดของการตัดเกรด พิมพ์รายชื่อนักศึกษา พิมพ์รายชื่อนักศึกษาแยกตามเกรด ตัวอย่างตามรูปที่ 42
  - ในภาคการศึกษาที่ 1/2555 กรุณาพิมพ์ใบกระจายคะแนนและรายชื่อนักศึกษา 1 ชุด ส่งต้นฉบับให้ภาควิชา และคณะอนุมัติผลสอบต่อไป

| 109<br>79              | รายงานใบกระจายคะแนน                                                                                          |
|------------------------|----------------------------------------------------------------------------------------------------|
| 98<br>97               | ภาคการศึกษา 1/2555                                                                                           |
| 96                     | คณะ คณะวิทยาสาสตร์                                                                                           |
| 91                     | ภาควิชา ภาควิชาคณิตศาสตร์                                                                                    |
| 92                     | Transaction No. 255501.2 เอยชัญเมษันการชัดเกรต. 0212551152                                                   |
| <b>99</b><br>80        |                                                                                                    |
| 166                    | วิชา MTH303 - NUMERICAL METHODS (3 หน่วยกัด)                                                                 |
| 86                     | Section No. 31                                                                                               |
| 81<br>83 *3)           | ชื่ออาจารย์ผู้สอน Assoc.Prof.Dr.Settapat Chinviriyasit                                                       |
| K2 B                   | ้<br>จำนวนนักศึกษาทั้งหมด 15 คน                                                                              |
| 80<br>70) *( _         | เวกเข้าที่ไม่ในการตัดเกรด                                                                                    |
| 78<br>78<br>77 19 1911 |                                                                                                    |
|                        | การักติกะแนน กลางภาค ปลายภาค เกบ                                                                             |
| 21                     | % 40 40 20                                                                                                   |
| 72                     | Mean = 73.45 SD = 10.23 GPA = 2.45                                                                           |
| 78-<br>70              | $\Delta = 0  \text{Current} = 87.00  \text{Default} \sim -86.54  \mathbf{V}_{\perp}(1.29) \approx \text{SD}$ |
| (0)<br>(8              | A = 0 current $2 = 07.00$ Default $2 = 00.04$ $A + (1.28 + 5D)$                                              |
| (7<br>(6               | $B_{+} = 1$ Current >= 82.00 Default >= 81.63 X+(0.80+*SD)                                                   |
|                        | B = 2 Current >= $77.00$ Default >= $77.44$ X+( $0.39$ +*SD)                                                 |
| (3                     | C+ = 7 Current >= 71.00 Default >= 71.40 $X+(-0.20+*SD)$                                                     |
| 61 D-<br>60            | C = 0 Current >= $65.00$ Default >= $64.86$ X+( $-0.84+*SD$ )                                                |
| 59<br>58               | $D_{+} = 0$ Current >= 61.00 Default >= 61.17 X+(-1.20+*SD)                                                  |
| 57 D                   | $D_{-} = 0  \text{Current} = 57.00  \text{Default} = 56.57  \text{Vi}(-1.65 + 850)$                          |
| 51                     | $D = 0$ Current 2 57.00 Default 2 50.57 $X_{\pm}(-1.05+3D)$                                                  |
| 53                     | F = 1 Aud.= 0                                                                                                |
| 51                     | $\mathbf{I} = \mathbf{I} \qquad \mathbf{W} = 0 \qquad \mathbf{Fe} = 2$                                       |
| -19<br>                | S = 0 $U = 0$ $Fa = 1$                                                                                       |
| 17<br>17               |                                                                                                    |
| 15<br>15               |                                                                                                    |
| 43                     | สรปผลการเรียบการสอบวิหาบี้                                                                                   |
| -42 F (9)<br>          | 6 5 Development ( ) ( ) ( ) ( ) ( ) ( ) ( ) ( ) ( ) (                                                        |
| 30                     | สรปผลการเรียนในภาคการศึกษานี้                                                                                |
| 38<br>37               |                                                                                                    |
| 36                     |                                                                                                    |
| 31                     |                                                                                                    |
| 32                     |                                                                                                    |
| 30<br>20               |                                                                                                    |
| 28                     |                                                                                                    |
| 26                     |                                                                                                    |
| 31                     | ข้อเสนอแนะเพื่อแก้ปัญหา                                                                                      |
|                        |                                                                                                    |
| 20                     | ความเห็นและขอเสนอแนะ<br>                                                                                     |
| 12<br>[K               | · · · · · · · · · · · · · · · · · · ·                                                                        |

 เมื่อต้องการกลับไปหน้าแรกให้คลิก "<<ไปหน้าแรก" ระบบกลับไปหน้าจอแรกพร้อมแสดงสถานะของกลุ่ม คะแนนเป็นสถานะ "รอภาควิชาอนุมัติ" ดังรูปที่ 43

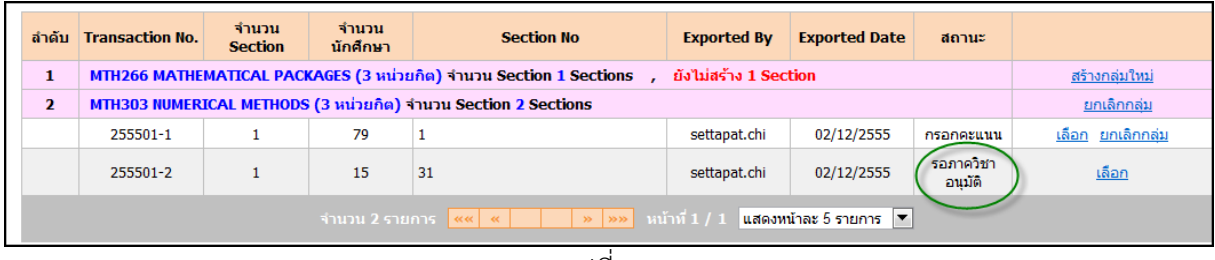

รูปที่ 43

#### แบบที่ 2 กรณีภาควิชาหรือคณะให้กลับมาแก้ไข ระบบจะแสดงหน้าจอดังรูปที่ 44

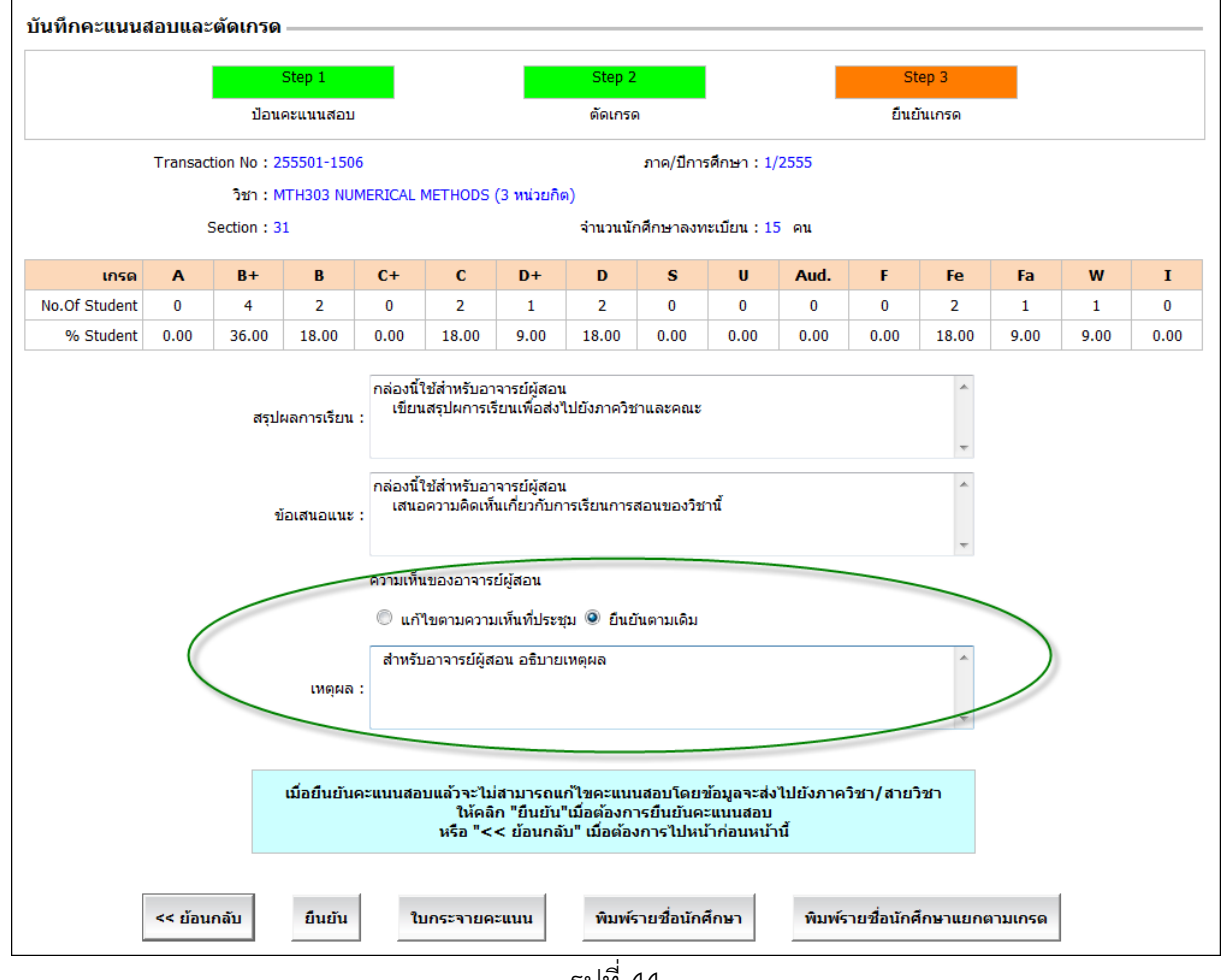

รูปที่ 44

- กรณีกลับมาแก้ไข อาจารย์ผู้สอนจะต้องระบุข้อคิดเห็นเกี่ยวกับการแก้ไขครั้งนี้ โดยเลือก 🔘 แก้ไขตาม • ความเห็นที่ประชุม หรือ ยืนยันตามเดิม
- กรณีเลือก 🗩 ยืนยันตามเดิม ระบบจะให้ใส่เหตุผล โดยเหตุผลนี้จะถูกนำไปแสดงที่หน้าจออนุมัติผลสอบ
- เมื่อคลิก "ยืนยัน" ระบบอัพเดตสถานะของกลุ่มตัดเกรดนี้เป็น "ยืนย<sup>ั</sup>นแล้ว" พร้อมทั้งแสดงเลขที่ยืนยันใหม่ • เพื่อใช้เก็บ Version ของการตัดเกรดล่าสุด(การทำงานเหมือนยืนยันครั้งแรก)
- ้กรณีที่เป็นการกลับมาแก้ไข การพิมพ์ใบกระจายคะแนนจะมีหน้าที่ 2 เพิ่มขึ้นมาด้วยดังรูปที่ 45

|            | ผลการพิจารณาการปรับเกร | ครายวิชา MTH303 - NUMERICAL METHODS<br>ภาคการศึกษาที่ 1/2555 |  |
|------------|------------------------|--------------------------------------------------------------|--|
| วันที่     | ผู้บันทึก              | ความเห็น                                                     |  |
| 20/11/2555 | อาจารย์ประจำวิชา       | ยืนยันเกรดรอบแรก                                             |  |
|            | ภาควิชา                | ให้กลับไปแก้ไข<br>ช่วงเกรด A ตั้งแต่ 81-100                  |  |

|                  | ชวงเกรด B+ ตงแต /6-80     |
|------------------|---------------------------|
|                  | ช่วงเกรด B ตั้งแต่ 71-75  |
|                  | ช่วงเกรด C+ ตั้งแต่ 66-70 |
|                  | ช่วงเกรด C ตั้งแต่ 51-65  |
|                  | ช่วงเกรด D+ ตั้งแต่ 46-50 |
|                  | ช่วงเกรด D ตั้งแต่ 4-45   |
| อาจารย์ประจำวิชา | ยืนยันตามเดิม             |
|                  |                           |

รูปที่ 45

#### <u>วิธีที่ 2</u>

การบันทึกคะแนนและตัดเกรดผ่านระบบ

เลือกเมนูบันทึกคะแนนสอบและตัดเกรด ดังรูปที่ 46

| ระบบสา                                                                                                    | ISถีนเทค์เพื่อการบริหารการศึกษา<br>ACADEMIC INFORMATION SYSTEM  | ACADEMIC<br>INFORI<br>SYSTEM                                                               | MATIOI               |
|----------------------------------------------------------------------------------------------------|-----------------------------------------------------------------|--------------------------------------------------------------------------------------------|----------------------|
| <b>I OZYBIE</b> N                                                                                                    |                                                                 | <mark>หาวิทยาลัยเทคโนโลยีพระออบเกล้าธนบุรี K</mark><br>ing Mongkut's University of Technol | MUTT<br>ogy Thonburi |
| บันทึกคะแนนและตัดเกรด                                                                                                    |                                                                 | 붉튼 score59                                                                                 | <u>ออกจากระบบ</u>    |
| บันท์กคะแนนสอบ/ ตัดเกรด<br>Export รายชื่อนักศึกษาลงทะเบียน<br>Import คะแนนสอบ<br>บันท์กรายชื่อนักศึกษาดิค Fe, Fa, I<br>ภาควิชาอนุมัดิผลสอบ<br>คณะอนุมัดิผลสอบ | ไปออปปอกอุไม่ออก<br>เ เข้าสู่ระบบสารสนเทศเพื่อการบ <sup>ร</sup> | ง of Technol<br>ริหารการศึกษา                                                              |                      |

รูปที่ 46

#### 💠 การบันทึกคะแนนผ่านระบบ

ในรายวิชา MTH303 มีการสร้างกลุ่มคะแนนครบทุก Section แล้ว เมื่อต้องการบันทึกคะแนนให้คลิก "เลือก" ในกลุ่มคะแนนที่ต้องการ

| บันทึก | คะแนนสอบและ     | ตัดเกรด ——       |                   |                                                                          |                                                                                                    |                                         |                   |           |                          |
|--------|-----------------|------------------|-------------------|--------------------------------------------------------------------------|----------------------------------------------------------------------------------------------------|-----------------------------------------|-------------------|-----------|--------------------------|
|        |                 |                  |                   | 1                                                                        | บันทึกคะแนนสอบและตั                                                                                                    | ลเกรด                                   |                   |           |                          |
|        |                 |                  | ภาค<br>อาจ        | การศึกษา*: 1<br>คณะ: คณ<br>ภาควิชา: ภาผ<br>งารย์ผู้สอน: รศ.<br>รหัสวิชา: | <ul> <li>ปีการศึก</li> <li>เข้าหยาศาสตร์</li> <li>ควิชาคณิตศาสตร์</li> <li>ดร.เศรษฐภัทร ชินวิริยสิท</li> <li>กรุณาปัง</li> </ul> | าษา*: 2555<br>ซึ่<br>พรทัสวิชาอย่างน้อย | 3 หลัก            |           |                          |
|        |                 |                  |                   | F                                                                        | า้นหา                                                                                                    |                                         |                   |           |                          |
| ลำดับ  | Transaction No. | จำนวน<br>Section | จำนวน<br>นักศึกษา | s                                                                        | ection No                                                                                                    | Exported By                             | Exported Date     | สถานะ     |                          |
| 1      | MTH266 MATHE    | MATICAL PAC      | KAGES (3 หน่วย    | <mark>ยกิด)</mark> จำนวน Se                                              | ection 1 Sections ,                                                                                                    | ยังไม่สร้าง 1 Sec                       | tion              |           | <u>สร้างกลุ่มใหม่</u>    |
| 2      | MTH303 NUMER    | ICAL METHODS     | 6 (3 หน่วยกิต) ร  | จำนวน Section                                                            | 2 Sections                                                                                                    |                                         |                   |           | <u>ยกเลิกกลุ่ม</u>       |
|        | 255501-1        | 1                | 79                | 1                                                                        |                                                                                                    | settapat.chi                            | 02/12/2555        | กรอกคะแนน | <u>เลือก ยกเลิกกลุ่ม</u> |
|        | 255501-2        | 1                | 15                | 31                                                                       |                                                                                                    | settapat.chi                            | 02/12/2555        | กรอกคะแนน | <u>เลือก)ยกเลิกกลุ่ม</u> |
|        |                 |                  | จำนวน 2 ราย       | การ <mark>«« «</mark>                                                    | »»» אז                                                                                                    | เ้าที่ 1 / 1 <b>แสดงห</b>               | น้าละ 10 รายการ 💌 | ]         |                          |

รูปที่ 47

- ระบบแสดงหน้าจอบันทึกคะแนนสอบและตัดเกรด Step 1 (สีส้ม) ดังรูปที่ 48 จากนั้นคลิกเลือก "**กำหนดคะแนนที่ต้องการป้อน**" •
- •

| บันทึก    | คะแนนสอบแล         | าะตัดเกรด            |                  |                |              |                 |                   |           |                |                 |
|-----------|--------------------|----------------------|------------------|----------------|--------------|-----------------|-------------------|-----------|----------------|-----------------|
|           |                    | Step 1               |                  |                | Step 2       |                 |                   | Step 3    |                |                 |
|           |                    | ป้อนคะแนน            | สอบ              |                | ตัดเกรด      |                 | ย์                | แย้นเกรด  |                |                 |
|           | Trans              | saction No.: 255501- | -2               |                | ภาค          | i/ปีการศึกษา: 1 | /2555             |           |                |                 |
|           |                    | วิชา: MTH303         | NUMERICAL METHOD | 5 (3 หน่วยกิด) |              |                 |                   |           |                |                 |
|           |                    | Sections: 31         |                  |                | จำนวนนักศึกษ | กลงทะเบียน: 1   | 5 คน              |           |                |                 |
|           | รา                 | หัสนักศึกษา:         |                  |                |              | ชื่อ-นามสกุล:   |                   |           | ค้นหา ดูทั้    | งหมด            |
|           |                    |                      | _                |                |              |                 | _                 | _         |                |                 |
|           |                    |                      | การคิดคะแนน      | คะแนนกลางภ     | าาค คะแนน    | ปลายภาค         | คะแนนเกับ         |           |                |                 |
|           |                    |                      | %                | 40             |              | 40              | 20                |           |                |                 |
| รายชื่อน้ | ักศึกษาที่ลงทะเบีย | u                    |                  |                |              |                 |                   |           | กำหนดคะแนนที่ต | <b>เ้องป้อน</b> |
| ลำดับ     | รหัสนักศึกษา 🕫     | ชื่อ-                | -สกุล ≎          | Sections +     | Register     | กลางภาค         | ด ปลายภาค         | คะแนนเก็บ | คะแนนรวม จ     | เกรด +          |
| 1         | 49210033           | นางสาวรภัทร เพ็ชรนิ  | ยม               | 31             | Grade        |                 |                   |           |                | Fe              |
| 2         | 51292105           | นางสาวกรรณิการ์ โค   | กโพธิ์           | 31             | Grade        |                 |                   |           |                |                 |
| 3         | 53271201           | นางสาวกนกพร จิตบ     | รรเทิงพันธ์      | 31             | Grade        |                 |                   |           |                |                 |
| 4         | 53271203           | นายกวินกร อัมพรมห    | n                | 31             | Grade        |                 |                   |           |                |                 |
| 5         | 53271204           | นางสาวชนกานต์ พูล    | ทรัพย์           | 31             | Grade        |                 |                   |           |                |                 |
| 7         | 53271205           | นางสารอยู่อนการอ     |                  | 31             | Grade        |                 |                   |           |                |                 |
| 8         | 53271207           | นายศารธิฐาน แต่จรุง  | าาสวิชณ์         | 31             | Grade        |                 |                   |           |                |                 |
| 9         | 53271208           | นางสาวชมภัสสร คงด    | ล่า              | 31             | Grade        |                 |                   |           |                |                 |
| 10        | 53271210           | นางสาวภัสสร สมิตนั   | แท้              | 31             | Grade        |                 |                   |           |                |                 |
|           |                    |                      | 15 5311035       | 1 2            |              | หม้วที่ 1 / -2  | แสดงหน้าละ 10 ราย | 225 💌     |                |                 |
|           |                    | 114.74               | 13 3 18 11 3     | 1 2            |              | Ma III 1 / 2    | 1                 |           |                |                 |
|           |                    |                      | << ย้อนกลับ      | ม บันเ         | ทึก ไ        | ปหน้าจอตัดเกร   | ia >>             |           |                |                 |

ระบบจะแสดงป็อบอัพเพื่อให้<u>ระบุประเภทคะแนน การบันทึกคะแนนผ่านระบบ</u> ดังรูปที่ 35

| ป้อนคะแนน                             | $\mathbf{X}$ |
|---------------------------------------|--------------|
| 🗹 สอบกลางภาค 🗹 สอบปลายภาค 📝 คะแนนเก็บ |              |
|                                       |              |
| ตกลง ยกเลิก                           |              |

รูปที่ 49

คลิก ⊠ เพื่อเลือกประเภทคะแนนแล้วคลิก "ตกลง" ระบบจะเปิดช่องคะแนนตามที่เลือกให้สามารถป้อนค่าลง ไปได้ ดังรูปที่ 50

|         |                     |                   | การคิดคะแนน  | คะแนนกลางม | กาค คะแ | นนปลายภาค              | คะ     | ะแนนเก็บ                    |           |               |         |
|---------|---------------------|-------------------|--------------|------------|---------|------------------------|--------|-----------------------------|-----------|---------------|---------|
|         |                     |                   | %            | 40         |         | 40                     |        | 20                          |           |               |         |
| ยชื่อน้ | เ๊กศึกษาที่ลงทะเบีย | n                 |              |            |         |                        |        |                             | f         | ำหนดคะแนนที่ต | ้องป้อเ |
| ำดับ    | รหัสนักศึกษา +      | ชื่อ              | ว−สกุล ≑     | Section +  | Registe | r กลาง <i>ม</i>        | าค     | ปลายภาค                     | คะแนนเก็บ | คะแนนรวม ÷    | เกรด    |
| 1       | 49210033            | นางสาวรภัทร เพ็ชร | านิยม        | 31         | Grade   | 35.5                   | 5      | 38.8                        | 15.00     | 89.35         |         |
| 2       | 51292105            | นางสาวกรรณิการ์ ' | โคกโพธิ์     | 31         | Grade   | 37.0                   | 0      | 40.00                       | 20.00     | 97.00         |         |
| 3       | 53271201            | นางสาวกนกพร จิต   | บรรเทิงพันธ์ | 31         | Grade   | 39.0                   | 0      | 35.00                       | 40        | 114.00        |         |
| 4       | 53271203            | นายกวินกร อัมพรม  | มหา          | 31         | Grade   |                        |        |                             |           |               |         |
| 5       | 53271204            | นางสาวชนกานต์ พุ  | ุลทรัพย์     | 31         | Grade   |                        |        |                             |           |               |         |
|         |                     |                   | 5 รายการ     | 123        |         | • <b>»</b> หน้าที่ 1 , | / 3 ua | สดงหน้าละ 5 <del>ร</del> า: | ยการ 💌    |               |         |
|         |                     |                   | รร ข้อมออัง  |            | ii o    | ไปหน้าจอกัก            |        |                             |           |               |         |
|         |                     |                   | < sourier    | J 14       |         | 100014000              | 1156   |                             |           |               |         |

รูปที่ 50

• การป้อนคะแนนให้ป้อนจากช่องซ้าย -- > ช่องขวา และ บน -- > ล่าง โดยกด Tab เพื่อ Next ไปช่องถัดไป

 กรณีที่อาจารย์ป้อนคะแนนในแต่ละช่อง "กลาง-ปลาย-เก็บ" แต่ไม่เป็นไปตามที่กำหนดไว้ ระบบจะแสดงข้อความ เตือนให้ป้อนใหม่ เช่น "กรุณาแก้ไข <u>คะแนนเก็บ</u>เนื่องจากกำหนดไว้เป็น <u>20</u> คะแนน"

 กรณีป้อนคะแนนแต่ช่องเกินกว่าที่กำหนด เมื่อระบบแจ้งเตือนแล้ว แต่อาจารย์ไม่แก้ไขข้อมูล ระบบแสดงช่อง คะแนนรวมเป็นสีแดง

 ถ้ามีการป้อนคะแนนเกิน 100 คะแนน เมื่อระบบเตือนแล้วแต่อาจารย์ไม่แก้ไขเมื่อบันทึกข้อมูล ระบบจะไม่ยอมให้ บันทึก

• สามารถแบ่งป้อนเพียงบางช่องคะแนนแล้ว "บันทึก" เก็บไว้ก่อนได้โดยยังไม่ไปหน้าตัดเกรด

การบันทึกคะแนน กรณีนักศึกษาได้เกรด Fe, Fa, I (กรณีนักศึกษาขาดสอบ, เวลาเรียนไม่พอ, ไม่ครบ) เลือกเมนู : บันทึกรายชื่อนักศึกษาติด Fe , Fa , I ดังรูปที่ 51

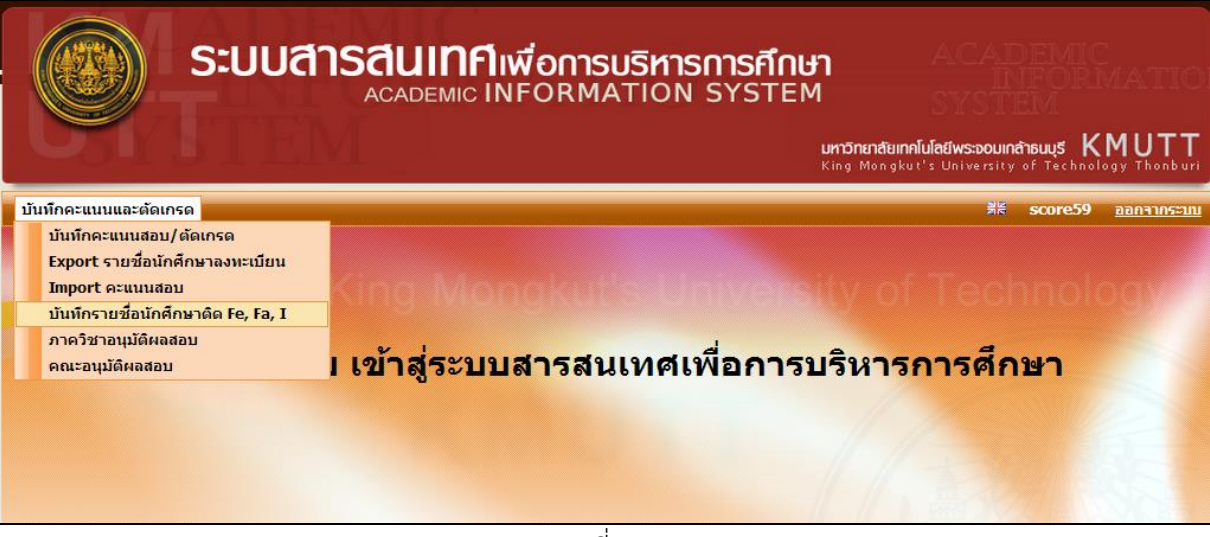

รูปที่ 51

| บันทึกรายชื่อ | นักศึกษาติด Fe.      | Fa.I              |                   |                  |                   |                 |               |              |
|---------------|----------------------|-------------------|-------------------|------------------|-------------------|-----------------|---------------|--------------|
|               |                      | ,-                | บันทึกร           | ายชื่อนักศึกษาต  | ia Fe,Fa,I        |                 |               |              |
|               | ภาคะ                 | การศึกษา*: 1      | •                 |                  | ปีการศึกษ∕        | 2555            |               |              |
|               |                      | รหัสวิชา*: MTH    | 303:NUMERICAL MET | HODS ( 3 หน่วยศ์ | ຳດ )              |                 | ค้นหารหัสวิชา | 1            |
|               | จำนวน secti          | on ทั้งหมด: 2     |                   | จำนวน น.ศ. ที    | ลงทะเบียนทั้งหมด: | : 94            |               | 1            |
|               |                      | section: 31       |                   |                  | รหัสนักศึกษา:     |                 |               |              |
| รายชื่อน้     | ักศึกษาที่ลงทะเบียนเ | คั<br>รัยน        | ги                |                  |                   |                 |               |              |
| สำดับ         | รหัสนักศึกษา         |                   | ชื่อ-สกุล         |                  | section           | Register        | เกรด          |              |
| 1             | 49210033             | นางสาวรภัทร เพ็ชร | สนิยม             |                  | 31                | Grade           |               | <u>เลือก</u> |
| 2             | 51292105             | นางสาวกรรณิการ์ ' | โคกโพธิ์          |                  | 31                | Grade           |               | <u>เลือก</u> |
| 3             | 53271201             | นางสาวกนกพร จิต   | บรรเทิงพันธ์      |                  | 31                | Grade           |               | เลือก        |
| 4             | 53271203             | นายกวินกร อัมพรม  | มหา               |                  | 31                | Grade           |               | <u>เลือก</u> |
| 5             | 53271204             | นางสาวชนกานต์ พู  | เลทรัพย์          |                  | 31                | Grade           |               | <u>เลือก</u> |
|               |                      |                   | «« « <b>1</b> 2   | 3 » »            | ••• หน้าที่ 1 / 3 | แสดงหน้าละ 5 รา | ยการ 💌        |              |

การบันทึกข้อมูลให้บันทึกเป็นรายบุคคลโดยคลิก "เลือก" ในรายชื่อนักศึกษาที่ต้องการ จากนั้นระบบจะมี POPUP ดังรูปที่ 53

| ผลการเรียนประจำ ปี/ภาคการศึกษา 1/2555      |                                                                                                    |                                   |
|--------------------------------------------|----------------------------------------------------------------------------------------------------|-----------------------------------|
| รหัสนักศึกษา: 49210033                     | ชื่อ-สกุล(ท.): นางสาวรภัทร เพ็ชรนิยม                                                                                                    | ชื่อ-สกุล(อ.): Ms.RABHAT PEHNIYOM |
| คณะ: คณะวิศวกรรมศาสตร์                     | ภาควิชา: ภาควิชาวิศวกรรมเคมี                                                                                                    | สาขาวิชา: วิศวกรรมเคมี            |
| สถานภาพนักศึกษา: ปกติ                      | ประเภทนักศึกษา: ปริญญาตรี 4 ปี                                                                                                    | ห้อง: A ชั้นปี:4                  |
| โครงการหลักสูตร: วิศวกรรมศาสตรบัณฑิตสาขาวิ | ชาวิศวกรรมเคมี ปริญญาตรี 4 ปี                                                                                                    |                                   |
|                                            | e ตกเนื่องจากขาดสอบ (Failure : absent from examination)<br>ดกเนื่องจากเวลาเรียนไม่พอ ไม่มีสิทธิ์สอบ (Failure : insuffic<br>ไม่สมบูรณ์ (Incomplete)<br>ยกเล็กเกรด | ient attendance)                  |
| $\smile$                                   |                                                                                                    |                                   |

คลิก 💿 เพื่อเลือกผลการเรียน แล้วคลิก "บันทึก" ระบบบันทึกข้อมูลและปิดป้อบอัพพร้อมทั้งแสดงผลใน ช่องเกรด ดังรูปที่ 53 กรณีบันทึกผิด สามารถกดปุ่ม "ยกเลิกเกรด" เพื่อยกเลิกข้อมูลได้

| ลำดับ | รหัสนักศึกษา | ชื่อ-สกุล                   | section | Register | เกรด |              |
|-------|--------------|-----------------------------|---------|----------|------|--------------|
| 1     | 49210033     | นางสาวรภัทร เพ็ชรนิยม       | 31      | Grade    |      | <u>เลือก</u> |
| 2     | 51292105     | นางสาวกรรณิการ์ โคกโพธิ์    | 31      | Grade    | Fe   | <u>เลือก</u> |
| 3     | 53271201     | นางสาวกนกพร จิตบรรเทิงพันธ์ | 31      | Grade    | Fe   | <u>เลือก</u> |
| 4     | 53271203     | นายกวินกร อัมพรมหา          | 31      | Grade    | Fa   | <u>เลือก</u> |
| 5     | 53271204     | นางสาวชนกานต์ พูลทรัพย์     | 31      | Grade    | I    | <u>เลือก</u> |

รูปที่ 54

\*\*จากนั้นก้อทำตามขั้นตอนตามหน้า 16-25 (เหมือนวิธี Export ข้อมูลเป็นไฟล์ Excel)\*\*

#### 🛠 ขั้นตอนภาควิชาอนุมัติผลสอบ

\*\*หน้าจอนี้ใช้สำหรับ หัวหน้าภาควิชา / คณะกรรมการฯ หรือผู้ที่ได้รับมอบหมาย เท่านั้น\*\*

เลือกเมนู: บันทึกคะแนนสอบและตัดเกรด > ภาควิชาอนุมัติผลสอบ

| ระบบสา                                                                                                    | ISสินเทศ์เพื่อการบริหารการศึกษา<br>ACADEMIC INFORMATION SYSTEM<br>แกร้ายกลัยเกลโนโลยีพระออมเกล้ายนุรี KMUTT<br>King Mongkut's University of Technology Thonburi |
|----------------------------------------------------------------------------------------------------|----------------------------------------------------------------------------------------------------|
| บันทึกคะแนนและตัดเกรด                                                                                              | ≸≋ score59 <u>ออกจากระบบ</u>                                                                                                    |
| บันทักคะแนนสอบ/ดัดเกรด<br>Export รายชื่อนักศึกษาลงทะเบียน<br>Import คะแนนสอบ<br>บันทักรายชื่อนักศึกษาดิด Fe, Fa, I | (ing Mongkut's University of Technology is                                                                                                    |
| ภาควิชาอนุมัติผลสอบ<br>คณะอนุมัติผลสอบ                                                                             | เข้าสู่ระบบสารสนเทศเพื่อการบริหารการศึกษา                                                                                                    |
|                                                                                                    |                                                                                                    |

รูปที่ 55

| ภาควิช   | าอนุมัติผลส | สอบ                            |                                           |                          |                       |                                |                  |                   |  |
|----------|-------------|--------------------------------|-------------------------------------------|--------------------------|-----------------------|--------------------------------|------------------|-------------------|--|
|          |             | คณะ*: คณะ                      | เวิทยาศาสตร์                              | ภาควิ                    | ชา/สายวิชา :          | ภาควิชาคณิตศาสตร์              |                  |                   |  |
|          |             | ภาคการศึกษา*: 1                | 1 🔽 มีการศึกษา*: 2555                     |                          |                       |                                |                  |                   |  |
|          |             | สถานะ*: 🔘 🕫                    | ลูทั้งหมด 🔘 อนุมัต                        | ติแล้ว 🔘 รออนุม่         | เดิ 🔘 ยังไม่          | ใด้ส่งเกรด 🔘 กลับไปแก้ไข       |                  |                   |  |
|          |             | วิชา:                          | - กรุณาป้อน                               | ้<br>รหัสวิชาอย่างน้อย 3 | หลัก                  |                                |                  |                   |  |
|          |             |                                | • 1                                       |                          |                       |                                |                  |                   |  |
|          |             | <u> </u>                       | ลันหา                                     |                          |                       |                                |                  |                   |  |
| ลำดับที่ | รหัสวิชา    | ชื่อวิชา                       | Transaction No.                           | Sections                 | จำนวน น.ศ.            | อาจารย์ผู้สอน/ผู้รับผิดชอบ     | สถานะ            | เลือก             |  |
| 1        | MTH303      | NUMERICAL METHODS (3 หน่วยกิต) | 255501-1                                  | 1                        | <u>79</u>             | รศ.ดร.เศรษฐภัทร ชินวิริยสิทธิ์ | กรอกคะแนน        |                   |  |
| 2        | MTH303      | NUMERICAL METHODS (3 หน่วยกิต) | 255501-2                                  | 31                       | <u>15</u>             | รศ.ดร.เศรษฐภัทร ชินวิริยสิทธิ์ | รอภาควิชาอนุมัติ | <u>รายละเอียด</u> |  |
|          |             |                                | רא אין אין אין אין אין אין אין אין אין אי | » »» หน้                 | ำที <b>่ 1 / 1 แส</b> | เดงหน้าละ 10 รายการ ▼          |                  |                   |  |
|          |             |                                |                                           |                          |                       |                                |                  |                   |  |

รูปที่ 56

หน้าจอนี้ ระบบจะแสดงรายวิชาที่อยู่ภายใต้ภาควิชา ซึ่งสามารถเลือกดูข้อมูลจากสถานะต่างๆ เช่น ต้องการดู ข้อมูลอนุมัติ ให้คลิก "รายละเอียด" ระบบแสดงหน้าจอดังรูปที่ 57

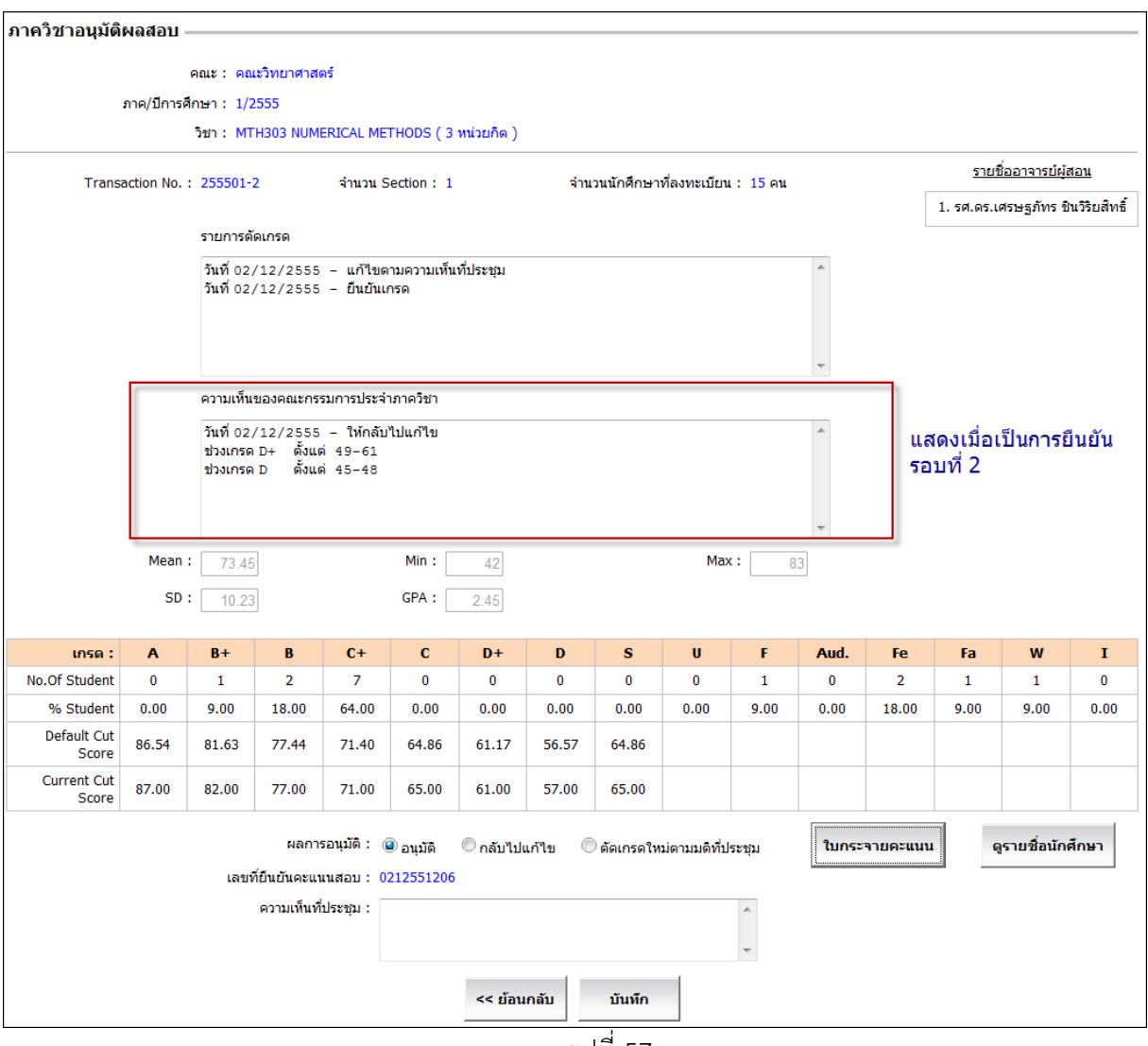

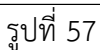

- ผลการอนุมัติเลือกได้ 3 แบบ คือ อนุมัติตามอาจารย์ผู้สอน ให้กลับไปแก้ไข และตัดเกรดใหม่ตามมติที่ ประชุม
- 🚸 กรณีที่เลือก 🔘 อนุมัติตามอาจารย์ผู้สอน
  - กรรมการในที่ประชุมสามารถแสดงความเห็นเพิ่มเติมลงในกล่องความเห็นที่ประชุมได้
  - คลิก "ใบกระจายคะแนน" จะได้ PDF File ดังรูปที่ 58
  - คลิก "บันทึก" สถานะของกลุ่มนี้จะเปลี่ยนเป็น "รอคณะอนุมัติ" ถ้าขั้นตอนนี้เป็นการอนุมัติโดยคณะ สถานะจะเปลี่ยนเป็น "อนุมัติแล้ว"

| 99                                             | รายงานใบกระจายคะแนน                                                             |
|------------------------------------------------|---------------------------------------------------------------------------------|
| 98<br>97<br>                                   | ภาคการศึกษา 1/2555                                                              |
| 25                                             | คณะ คณะวิทยาศาสตร์                                                              |
| 93                                             | T                                                                               |
| 92                                             | Transaction No. 255501-2 180910100111599011599 0212551206                       |
| 90           00                                | วิชา MTH303 - NUMERICAL METHODS ( 3 หน่วยกิต )                                  |
| 88                                             | Section No. 31                                                                  |
| %                                              | ชื่ออาจารย์ผู้สอน รศ.ตร.เสรษฐภัทร ชินวิริยสิทธิ์                                |
| 81<br>83 •{1}                                  | จำบาบบักศึกนาทั้งหมด 15 คบ                                                      |
| K2 B                                           | เวลเพร่มีเสียงวรร้องวรร                                                         |
| 80<br>75 •{1]                                  |                                                                                 |
| 78 77 B *1)                                    | การกิดกะแนน กลางภาก ปลายภาก เก็บ                                                |
| %         *****11           75         *****11 | % 40 40 20                                                                      |
| 74 •••23<br>73 ••10                            | Mean = $73.45$ SD = $10.23$ GPA = $2.45$                                        |
| 72                                             |                                                                                 |
| 70                                             | $A = 0$ Current >= $\delta /.00$ Default >= $\delta 6.54$ X+(1.28+*SD)          |
| (%                                             | B+ = 1 Current >= $82.00$ Default >= $81.63$ X+( $0.80+*$ SD)                   |
| 6                                              | B = 2 Current >= 77.00 Default >= 77.44 $X+(0.39+*SD)$                          |
| 66 C                                           | C+= 7 Current >= 71.00 Default >= 71.40 X+(-0.20+*SD)                           |
| (3<br>(2                                       | C = 0 Current >= 65.00 Default >= 64.86 X+(-0.84+*SD)                           |
| 60 D-                                          | $D_{\pm} = 0$ (hrrent $z = 61.00$ Default $z = 61.17$ $X_{\pm}(-1.20_{\pm}*SD)$ |
| 59<br>58                                       | $D_{1} = 0$ Callen $2 = 01.00$ Default $2 = 01.17$ $A_{1}(1/2) = 3D$            |
|                                                | D = 0 Current >= 57.00 Default >= 56.57 X+(-1.65+*SD)                           |
| 55                                             | $\mathbf{F} = 1 \qquad \text{Aud.} = 0$                                         |
| 52                                             | I = 1 $W = 0$ $Fe = 2$                                                          |
| 50                                             | S = 0 $U = 0$ $Fa = 1$                                                          |
| 19<br>18                                       |                                                                                 |
| 47                                             |                                                                                 |
| 15                                             | an haar ar an an an an an an an an an an an an an                               |
| 43<br>13 F *1)                                 | ពីខ្នុំរោមពាក់ទសេទីណាក់ទត់បានរង្វាណ                                             |
| 10                                             | สรายอาวรเรียบในการการศึกษานี้                                                   |
| 30<br>                                         |                                                                                 |
| 37                                             |                                                                                 |
| 35                                             |                                                                                 |
| 33                                             |                                                                                 |
| 32<br>31                                       |                                                                                 |
| <b>30</b>                                      |                                                                                 |
| 28                                             |                                                                                 |
| 26                                             | ข้อเสนอแนะเพื่อแก้ปัญหา                                                         |
| 21                                             |                                                                                 |
|                                                | ความเห็นและข้อเสนอแนะ                                                           |
| 20                                             |                                                                                 |

รูปที่ 58

#### จากหน้าจออนุมัติ คลิก "ดูรายชื่อนักศึกษา"

|                         | คณะ : คณะวิทยาศ     | าสตร์                             |                           |            |        |  |  |  |
|-------------------------|---------------------|-----------------------------------|---------------------------|------------|--------|--|--|--|
| ภาค/ปีการศึกษา : 1/2555 |                     |                                   |                           |            |        |  |  |  |
|                         | วิชา: MTH303 NI     | JMERICAL METHODS ( 3 หน่วยกิด )   |                           |            |        |  |  |  |
| Transact                | tion No. : 255501-2 |                                   |                           |            |        |  |  |  |
| จำนวน                   | Section: 1          | จำนวนนักศึกษาที่ลงทะเบียน : 15 คน |                           |            |        |  |  |  |
| ระบ                     | Section: 31         | < >>                              |                           |            |        |  |  |  |
|                         |                     |                                   |                           |            |        |  |  |  |
|                         |                     |                                   |                           |            |        |  |  |  |
| Sections :              | 31 จำนวนนักศึกษา:1  | .5 คน                             |                           |            |        |  |  |  |
| ลำดับที่                | รหัสนักศึกษา ‡      | ชื่อ-สกุล ≑                       | คะแนน<br>กลาง-ปลาย-เก็บ   | คะแนนรวม ‡ | เกรด ¢ |  |  |  |
| 1                       | 49210033            | นางสาวรภัทร เพ็ชรนิยม             | 31.00 - 0.00 - 11.00      | 42         | F      |  |  |  |
| 2                       | 51292105            | นางสาวกรรณิการ์ โคกโพธิ์          | 31.00 - 30.00 - 12.00     | 73         | Fe     |  |  |  |
| 3                       | 53271201            | นางสาวกนกพร จิตบรรเทิงพันธ์       | 31.00 - 31.00 - 12.00     | 74         | Fe     |  |  |  |
| 4                       | 53271203            | นายกวินกร อัมพรมหา                | 31.00 - 32.00 - 12.00     | 75         | Fa     |  |  |  |
| 5                       | 53271204            | นางสาวชนกานต์ พูลทรัพย์           | 31.00 - 33.00 - 12.00     | 76         | I      |  |  |  |
| 6                       | 53271205            | นางสาวธัญชนก เพชรศิริ             | 31.00 - 34.00 - 12.00     | 77         | В      |  |  |  |
| 7                       | 53271206            | นายหิรัญรัฐ เกตุจรุง              | 31.00 - 31.00 - 13.00     | 75         | C+     |  |  |  |
| 8                       | 53271207            | นางสาวอัมพร อังกูรภาสวิชญ์        | 31.00 - 30.00 - 13.00     | 74         | C+     |  |  |  |
| 9                       | 53271208            | นางสาวชมภัสสร คงดำ                | 31.00 - 35.00 - 13.00     | 79         | В      |  |  |  |
| 10                      | 53271210            | นางสาวภัสสร สมิตนันท์             | 31.00 - 39.00 - 13.00     | 83         | B+     |  |  |  |
|                         |                     | รายการ «« « 12 » »» หน้าที่:      | L / 2 แสดงหน้าละ 10 รายกา | 15 💌       |        |  |  |  |
|                         |                     |                                   |                           |            |        |  |  |  |
|                         |                     |                                   |                           |            |        |  |  |  |

រឹប 55

#### 

ระบบจะแสดงข้อเสนอแนะการปรับเกรดดังรูปที่ 60

| ผลการอนุมัติ : (              | 🤉 อนุมัติ 💿 กลัง | บไปแก้ไข 🔘 ตัดเ | กรดใหม่ตามมติที่ประชุม | ใบกระจายคะแนน | ดูรายชื่อนักศึกษา |
|-------------------------------|------------------|-----------------|------------------------|---------------|-------------------|
| เลขที่ยืนยันคะแนนสอบ : 17<br> | 711550026        |                 |                        |               |                   |
| ความเห็นที่ประชุม :           |                  |                 | *                      |               |                   |
|                               | เกรด             | ตั้งแต่         | ถึง                    |               |                   |
|                               | ✓ A              | 81              | 100                    |               |                   |
|                               | <b>Ø</b> +       | 76              | 80                     |               |                   |
| . ສາມດໃຫ້ເປັນແລະດໃນເປັນນີ້.   | ✓ B              | 71              | 75                     |               |                   |
| เสนอ เหมรมเกรด เหมดงน:        | ✓ C+             | 66              | 70                     |               |                   |
|                               | ✓ C              | 51              | 65                     |               |                   |
|                               | ✓ D+             | 46              | 50                     |               |                   |
|                               | ✓ D              | 40              | 45                     |               |                   |
|                               | << :             | ม้อนกลับ บัเ    | เท็ก                   |               |                   |

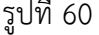

- รูปที่ 60 จากตาราง "เสนอให้ปรับเกรดดังนี้" ให้ป้อนเกณฑ์ลงในช่องคะแนนตั้งแต่-ถึง ของแต่ละเกรดที่ต้องการให้ • ปรับ
- รายละเอียดที่ป้อนจะถูกนำไปแสดงในข้อเสนอแนะ เพื่อให้อาจารย์ผู้สอนพิจารณาตัดเกรดใหม่ต่อไป •

 เมื่อใส่รายละเอียดเรียบร้อยแล้วให้คลิก "บันทึก" กรณีนี้สถานะของกลุ่มจะถูกเปลี่ยนเป็น "กลับไปแก้ไข" ตัวอย่างดังรูปที่ 61

| ภาควิชาอนุมัติผลสอบ |          |                                |                       |                    |                |                                |             |       |  |  |
|---------------------|----------|--------------------------------|-----------------------|--------------------|----------------|--------------------------------|-------------|-------|--|--|
|                     |          | คณะ*: คณะวิท                   | ยาศาสตร์              | ภาควิชา            | /สายวิชา : ภาต | ควิชาคณิตศาสตร์                |             |       |  |  |
|                     |          | ภาคการศึกษา*: 1                | 1 🔳 ปีการศึกษา*: 2555 |                    |                |                                |             |       |  |  |
|                     |          | สถานะ*: 🔍 ดูทั้                | งหมด 🔘 อนุมัติแล      | ล้ว 🔘 รออนุมัติ    | 🔘 ยังไม่ได้    | ส่งเกรด 🔘 กลับไปแก้ไข          |             |       |  |  |
|                     |          | วิชา:                          | กรุณาป้อนรหั          | สวิชาอย่างน้อย 3 ห | ลัก            |                                |             |       |  |  |
|                     |          | ค้น                            | หา                    |                    |                |                                |             |       |  |  |
| สำดับที่            | รหัสวิชา | ชื่อวิชา                       | Transaction No.       | Sections           | จำนวน น.ศ.     | อาจารย์ผู้สอน/ผู้รับผิดชอบ     | สถานะ       | เลือก |  |  |
| 1                   | MTH303   | NUMERICAL METHODS (3 หน่วยกิต) | 255501-1              | 1                  | <u>79</u>      | รศ.ดร.เศรษฐภัทร ชินวิริยสิทธิ์ | กรอกคะแนน   |       |  |  |
| 2                   | MTH303   | NUMERICAL METHODS (3 หน่วยกิต) | 255501-2              | 31                 | <u>15</u>      | รศ.ดร.เศรษฐภัทร ชินวิริยสิทธิ์ | กลับไปแก้ไข |       |  |  |
|                     |          | จำนวน 2 รายการ                 | <b>«« «</b>           | » »» หน้าที        | 1/1 แสดง       | หน้าละ 10 รายการ 💌             |             |       |  |  |

รูปที่ 61

| Current Cut                                                                                                    | 87.00                           | 82.00                                   | 77.00                                      | 71.00                                              | 65.00                                                                                                    | 61.00                                          | 57.00                                     | 65.00                                         |                            |                         |                              |                               |                        |                       |   |
|----------------------------------------------------------------------------------------------------|---------------------------------|-----------------------------------------|--------------------------------------------|----------------------------------------------------|----------------------------------------------------------------------------------------------------|------------------------------------------------|-------------------------------------------|-----------------------------------------------|----------------------------|-------------------------|------------------------------|-------------------------------|------------------------|-----------------------|---|
| รcore<br>ผลการอนุมัติ :อนุมัติกลับไปแก้ไขตัดเกรดใหม่ตามมติที่ประชุม<br>ตวามเห็นที่ประชุม :<br>เลือกวิธีการดัดเกรด*:องเกณฑ์องกลุ่ม<br>เลือกวิธีการดัดเกรด*:องเกณฑ์องกลุ่ม |                                 |                                         |                                            |                                                    |                                                                                                    |                                                |                                           |                                               |                            |                         |                              |                               |                        |                       |   |
|                                                                                                    | COLD 1                          | 13010113010111                          | Mean:                                      | มกณ•ท<br>73.45                                     | 👻 ວงกลุม<br>Min:                                                                                           | 42                                             | Max :                                     | 83                                            | SD : 10                    | 23 G                    | PA: 2                        | 45                            |                        |                       |   |
| เกรด :                                                                                                    | A                               | В+                                      | Mean :B                                    | มกณ•ท<br>73.45<br><b>C+</b>                        |                                                                                                    | 42<br>D+                                       | Max :                                     | 83<br><b>S</b>                                | SD : 10.<br>U              | 23 GI<br>F              | PA : 2.                      | 45<br>Fe                      | Fa                     | I                     | w |
| <mark>เกรด :</mark><br>No.Of Student                                                                                                    | <b>A</b><br>0                   | <b>B+</b><br>1                          | Mean :<br>B<br>2                           | 73.45<br><b>C+</b><br>7                            | <ul> <li>องกลุม</li> <li>Min :</li> <li>C</li> <li>0</li> </ul>                                            | 42<br>D+<br>0                                  | Max :                                     | 83<br><b>S</b>                                | SD : 10.<br>U<br>0         | 23 GF<br>F<br>1         | PA : 2. Aud. 0               | 45<br>Fe<br>2                 | Fa<br>1                | <b>I</b><br>1         | w |
| <mark>เกรด :</mark><br>No.Of Student<br>% Student                                                                                                    | A<br>0<br>0.00                  | <b>B+</b><br>1<br>9.00                  | Mean :<br>B<br>2<br>18.00                  | 73.45<br><b>C+</b><br>7<br>64.00                   | <ul> <li>องกลุม</li> <li>Min :</li> <li>C</li> <li>0</li> <li>0.00</li> </ul>                              | 42<br>D+<br>0<br>0.00                          | Max :                                     | 83<br><b>S</b><br>0<br>0.00                   | SD : 10.<br>U<br>0<br>0.00 | 23 GF<br>F<br>1<br>9.00 | PA : 2. Aud. 0 0.00          | 45<br>Fe<br>2<br>18.00        | <b>Fa</b><br>1<br>9.00 | I<br>1<br>9.00        | W |
| <mark>เกรด :</mark><br>No.Of Student<br>% Student<br>Factor                                                                                                    | A<br>0<br>0.00<br>1.28          | <b>B+</b><br>1<br>9.00<br>0.80          | Mean :<br>B<br>2<br>18.00<br>0.39          | 73.45<br><b>C+</b><br>7<br>64.00<br>-0.20          | ັ ວາກຊຸມ<br>Min :<br>C<br>0<br>0.00<br>-0.84                                                               | 42<br><b>D+</b><br>0<br>0.00<br>-1.20          | Max :                                     | 83<br>0<br>0.00<br>-0.84                      | SD : 10.<br>U<br>0<br>0.00 | 23 GF<br>F<br>1<br>9.00 | PA : 2.<br>Aud.<br>0<br>0.00 | 45<br>Fe<br>2<br>18.00        | <b>Fa</b><br>1<br>9.00 | I<br>1<br>9.00        | W |
| Inse :<br>No.Of Student<br>% Student<br>Factor<br>Default Cut<br>Score                                                                                                   | A<br>0<br>0.00<br>1.28<br>86.54 | B+<br>1<br>9.00<br>0.80<br>81.63        | Mean :<br>B<br>2<br>18.00<br>0.39<br>77.44 | 73.45<br><b>C+</b><br>7<br>64.00<br>-0.20<br>71.40 | <ul> <li>avnau</li> <li>Min :</li> <li>C</li> <li>0</li> <li>0.00</li> <li>-0.84</li> <li>64.86</li> </ul> | 42<br><b>D+</b><br>0<br>0.00<br>-1.20<br>61.17 | Max :<br>D<br>0<br>0.00<br>-1.65<br>56.57 | 83<br><b>S</b><br>0<br>0.00<br>-0.84<br>64.86 | SD : 10.                   | 23 Gf<br>F<br>1<br>9.00 | PA : 2.<br>Aud.<br>0<br>0.00 | 45<br><b>Fe</b><br>2<br>18.00 | Fa<br>1<br>9.00        | <b>I</b><br>1<br>9.00 | W |
| LISE :<br>No.Of Student<br>% Student<br>Factor<br>Default Cut<br>Score<br>Current Cut<br>Score                                                                           | A<br>0<br>0.00<br>1.28<br>86.54 | <b>B+</b><br>1<br>9.00<br>0.80<br>81.63 | Mean :<br>B<br>2<br>18.00<br>0.39<br>77.44 | 73.45<br>C+<br>7<br>64.00<br>-0.20<br>71.40        | asnąu     Min :     C     0     0.00     -0.84     64.86                                                   | 42<br><b>D+</b><br>0.00<br>-1.20<br>61.17      | Max :<br>0<br>0.00<br>-1.65<br>56.57      | 83<br>0<br>0.00<br>-0.84<br>64.86             | SD : 10.<br>0<br>0.00      | 23 Gf<br>F<br>9.00      | PA : 2.<br>Aud.<br>0<br>0.00 | 45<br><b>Fe</b><br>2<br>18.00 | <b>Fa</b><br>1<br>9.00 | <b>I</b><br>1<br>9.00 | W |

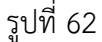

- เลือกเกณฑ์ที่ต้องการใช้ ปรับค่าใน Current Cut Score แล้วคลิก "ตัดเกรดใหม่"
- ระบบยังไม่อัพเดตเกรดลงไปที่ตัวนักศึกษา แต่ที่ประชุมสามารถคลิก "ใบกระจายคะแนนจากที่ประชุม" เพื่อ เปรียบเทียบกับใบกระจายคะแนนเดิมของผู้สอนได้
- ยืนยันการตัดเกรดใหม่โดยคลิก "บันทึก" ระบบจะแสดงป้อบอัพเพื่อให้ยืนยันว่า "ต้องการตัดเกรดใหม่ใช่
   หรือไม่ ?"
- การตัดใหม่ในที่ประชุม จะได้เลขที่ยืนยันใหม่ ส่วนเลขที่เดิมจะโดนยกเลิกไป

จากหน้าจออนุมัติ หลังจากคลิก "บันทึก" ระบบจะแสดงหน้าจอดังนี้

|              | ผลการอนุมัติ :     | 🔘 อนุมัติ 🔍 กลับไปแ | ก้ไข 🔘 ตัดเกรดใหม่ตามม | <b>เดิที่ประชุ</b> ม           |
|--------------|--------------------|---------------------|------------------------|--------------------------------|
| << ไปหน้าแรก | ส่งเมลล์ให้อาจารย่ | ใบกระจายคะแนน       | พิมพ์รายชื่อนักศึกษา   | พิมพ์รายชื่อนักศึกษาแยกตามเกรด |
|              |                    | รูปที่              | 63                     |                                |

คลิก "ส่ง Email ให้อาจารย์" ระบบจะส่ง Email ให้อาจารย์ผู้สอนรับทราบผลการอนุมัติ อาจจะส่งหรือไม่ส่งก็

- พิมพ์ใบกระจายคะแนน พิมพ์รายชื่อนักศึกษา พิมพ์รายชื่อนักศึกษาแยกตามเกรด
- คลิก "<<ไปหน้าแรก" ระบบกลับไปแสดงหน้าแรกพร้อมทั้งแสดงสถานะล่าสุดของกลุ่มคะแนนนี้</li>

#### 💠 ขั้นตอนคณะอนุมัติผลสอบ

ได้

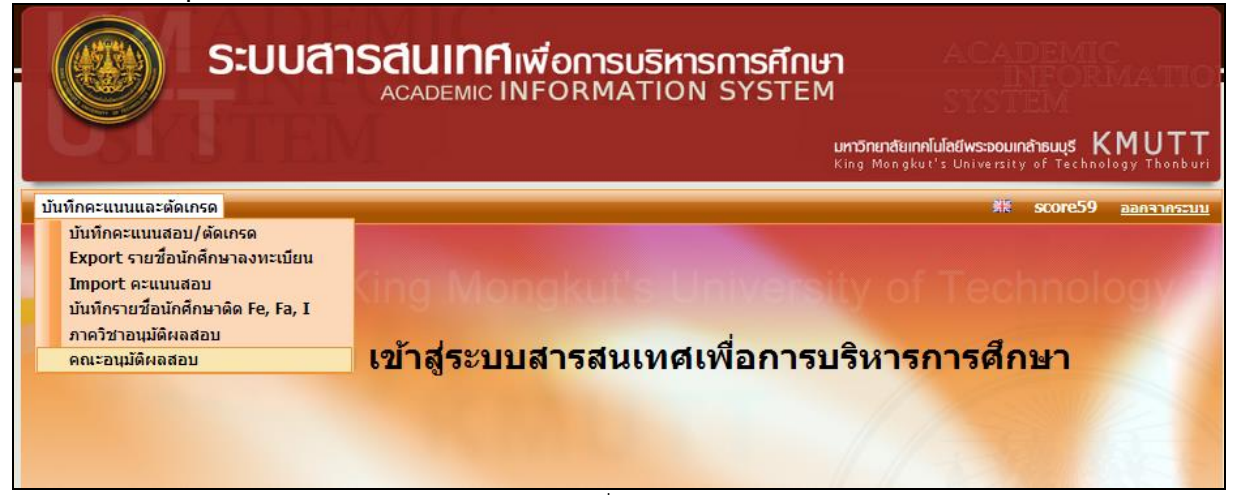

รูปที่ 64

ขั้นตอนการทำงานของระบบจะเหมือนกับรายละเอียดในขั้นตอน "ภาควิชาอนุมัติผลสอบ" และเมื่อผลสอบ ได้รับการอนุมัติจากคณะเรียบร้อยแล้ว ข้อมูลจะถูกส่งมายังส่วนทะเบียนและประเมินผล เพื่อทำการ ตรวจสอบความถูกต้อง และดำเนินการประมวลผลการศึกษาให้กับนักศึกษาทุกคน

#### การออกจากระบบงาน

จากเมนูหลักของระบบงาน ให้ผู้ใช้คลิกที่ **ออกรากระบบ** (ซึ่งปรากฏอยู่ทางมุมขวาด้านบน) เพื่อออกจาก ระบบงาน